To enable the "End of Day Report" you will need to go to Globals. This is accessed via the path Administration=>Globals . The set up for the "End of Day Report" is located on the feature tab as shown in figure 1. There is an option to "Use Custom End of Day Report" and an option to "Run End of Day Report By Provider or allow Totals Only". The "Print End of Day Report 1" as configured runs by user and these options will allow the report to be run by provider or show the "Totals Only" as shown in figure 7.

| OpenEMR                                                                                                    | ×                                                                   |                                                             | _ 0 X                 |
|----------------------------------------------------------------------------------------------------|---------------------------------------------------------------------|-------------------------------------------------------------|-----------------------|
| ← → C A h                                                                                                    | localhost/openemr/interface/main/main_screen.php?auth=1             | ogin&site=default                                           | <u>∽</u> =            |
| III Waters Still Waters Still Waters                                                                                                    | f God Recordin 🚽 YE 🏳 El Mensate 🖒 Check Email 📶 Internet Fax Servi | ice L 💭 personal 🎦 Bills 🦳 investing 🎦 car 🦳 pdftpdoc 🏳 E   |                       |
|                                                                                                    |                                                                     |                                                             | Home   Manual (Jama)  |
| Hide Menu                                                                                                    |                                                                     |                                                             | Terry Hill            |
| Default •                                                                                                    | Edit Global Settings                                                |                                                             |                       |
| Top Bot                                                                                                    |                                                                     |                                                             |                       |
| and the second second se | Appearance Locale Features Documents Calendar Security N            | otifications CDR Logging Miscellaneous Portal Connectors Rx | PDF Billing Statement |
| 10 Calendar                                                                                                    | Specific Application                                                | (Maar )                                                     | 1                     |
| Messages (1)                                                                                                    | Drugs and Products                                                  | None   Products but no proceription datas and no tomplates. |                       |
|                                                                                                    | Disable Chart Tracker                                               | Products but no prescription drugs and no templates         |                       |
| Patient/Client                                                                                                    | Disable phpMvAdmin                                                  |                                                             |                       |
| S Face                                                                                                    | Disable Immunizations                                               |                                                             |                       |
| V 1663                                                                                                    | Disable Prescriptions                                               |                                                             |                       |
| - Inventory                                                                                                    | Omit Employers                                                      |                                                             |                       |
| -                                                                                                    | Support Multi-Provider Events                                       | 0                                                           |                       |
| Procedures                                                                                                    | Disable User Groups                                                 |                                                             |                       |
| Administration                                                                                                    | Skip Authorization of Patient Notes                                 |                                                             |                       |
|                                                                                                    | Allow Encounter Claims                                              | 8                                                           |                       |
| Globals                                                                                                    | Advance Directives Warning                                          | 0                                                           |                       |
| Facilities                                                                                                    | Configuration Export/Import                                         |                                                             |                       |
| Users                                                                                                    | Restrict Users to Facilities                                        | <b>v</b>                                                    |                       |
| Addr Book                                                                                                    | Remember Selected Facility                                          | 0                                                           |                       |
| Practice                                                                                                    | Print Receipts by Provider                                          |                                                             |                       |
| Codes                                                                                                    | Discounts as Monetary Amounts                                       |                                                             |                       |
| Layouts                                                                                                    | Referral Source for Encounters                                      | 0                                                           |                       |
| Lists                                                                                                    | Mask for Patient IDs                                                |                                                             |                       |
| ACL                                                                                                    | Mask for Invoice Numbers                                            |                                                             |                       |
| Files                                                                                                    | Mask for Product IDs                                                |                                                             |                       |
| Backup                                                                                                    | Force Billing Widget Open                                           | 8                                                           |                       |
| Rules                                                                                                    | Past Appointment Display Widget                                     | -10                                                         |                       |
| Alerts                                                                                                    | Activate CCR/CCD Reporting                                          |                                                             |                       |
| Patient Reminders                                                                                                    | Hide Encryption/Decryption Options In Document Management           | ×                                                           |                       |
| Other                                                                                                    | Use Custom Immunization List                                        |                                                             |                       |
|                                                                                                    | CMS 1500 Paper Form Format                                          | 08/05 •                                                     |                       |
| Reports                                                                                                    | CMS 1500: Box 31 Format                                             | Signature on File                                           |                       |
| Miscellaneous                                                                                                    | CMS 1500: Date in Box 31 (Signature)                                | None •                                                      |                       |
| and souther states                                                                                                    | End of Day by Broyider or allow Totals Only                         | Print End of Day Report 1 V                                 |                       |
|                                                                                                    | End of Day by Provider of allow Totals Only                         | Totals Unly V                                               |                       |
| Popups 🔻                                                                                                    | Sava                                                                |                                                             |                       |
| Find:                                                                                                    | Jave                                                                |                                                             |                       |
| · · · · · · · · · · · · · · · · · · ·                                                                                                    |                                                                     |                                                             |                       |

#### Figure 1

The "End of Day Report" report is located on the "Billing" screen. The path to the screen is "Fees=>Billing". Figure 2 shows the billing screen with the "Use Custom End of Day Report" option selected in Globals set to "None".

| OpenEMR                | × +                                                     |                                         |                                                      |                                    |                             |
|------------------------|---------------------------------------------------------|-----------------------------------------|------------------------------------------------------|------------------------------------|-----------------------------|
| ( ) localhost/openem   | /interface/main/main_screen.php?auth=login&site=default |                                         | ⊽ Ĉ                                                  | 😸 🕶 Google                         | ▶☆自↓ ♠ ☰                    |
| NEW PATIENT            |                                                         |                                         |                                                      |                                    | Home   Manual (Logout)      |
| Hide Menu              |                                                         |                                         |                                                      |                                    | Administrator Administrator |
| Default                | Billing Manager                                         |                                         | e letter                                             |                                    |                             |
|                        |                                                         | Choose Criteria<br>Criteria             | Criteria Set To                                      |                                    |                             |
| 10 Calendar            |                                                         | Date of Service                         | Date of Service = Today<br>Billing Status = Unbilled | [Update List] or                   | [Export OFX]                |
| Messages (1)           |                                                         | Date of Billing ≡                       | 4                                                    | [View Philable<br>[Reports] [EOE   | Report<br>Bs]               |
| 2 Patient/Client       |                                                         | Patient Name                            |                                                      | [View Log]<br>[Select All]         |                             |
| Sy Fees                |                                                         | Insurance Company                       |                                                      | [outer/ai]                         |                             |
| Fee Sheet              | 0.                                                      | Encounter                               | a a a a a a a a a a a a a a a a a a a                |                                    |                             |
| Payment                | Generate X12                                            | Generate CMS 1500 PDF Generate CMS 1500 | TEXT Mark as Cleared Re-Open                         | CMS 1500 Margins: Left: 24 Top: 20 |                             |
| Checkout               |                                                         |                                         |                                                      |                                    |                             |
| Billing                |                                                         |                                         |                                                      |                                    |                             |
| Batch Payments         |                                                         |                                         |                                                      |                                    |                             |
| Drocedures             |                                                         |                                         |                                                      |                                    |                             |
| 1 Hoccurros            |                                                         |                                         |                                                      |                                    |                             |
| Administration         |                                                         |                                         |                                                      |                                    |                             |
| Reports                |                                                         |                                         |                                                      |                                    |                             |
| Miscellaneous          |                                                         |                                         |                                                      |                                    |                             |
|                        |                                                         |                                         |                                                      |                                    |                             |
| Popups                 |                                                         |                                         |                                                      |                                    |                             |
| Find:                  |                                                         |                                         |                                                      |                                    |                             |
| by: Name ID<br>SSN DOB |                                                         |                                         |                                                      |                                    |                             |
| Any Filter             |                                                         |                                         |                                                      |                                    |                             |
| Online Support         |                                                         |                                         |                                                      |                                    |                             |
|                        |                                                         |                                         |                                                      |                                    |                             |
| 🙆 🌔 🚞                  | 0 0 0                                                   |                                         |                                                      |                                    | ▲ 🕨 🗑 all 🔥 7:59 PM         |
|                        |                                                         |                                         |                                                      |                                    |                             |

Figure 2

With a report selected in the "Use Custom End of Day Report" option in Globals the option appears on the right hand side of the screen below "[View Printable Report]" this is seen in the screen shot shown below. The option is labeled "[End Of Day Report]". Figure 3 shows the 'Billing" screen with a report option selected in Globals.

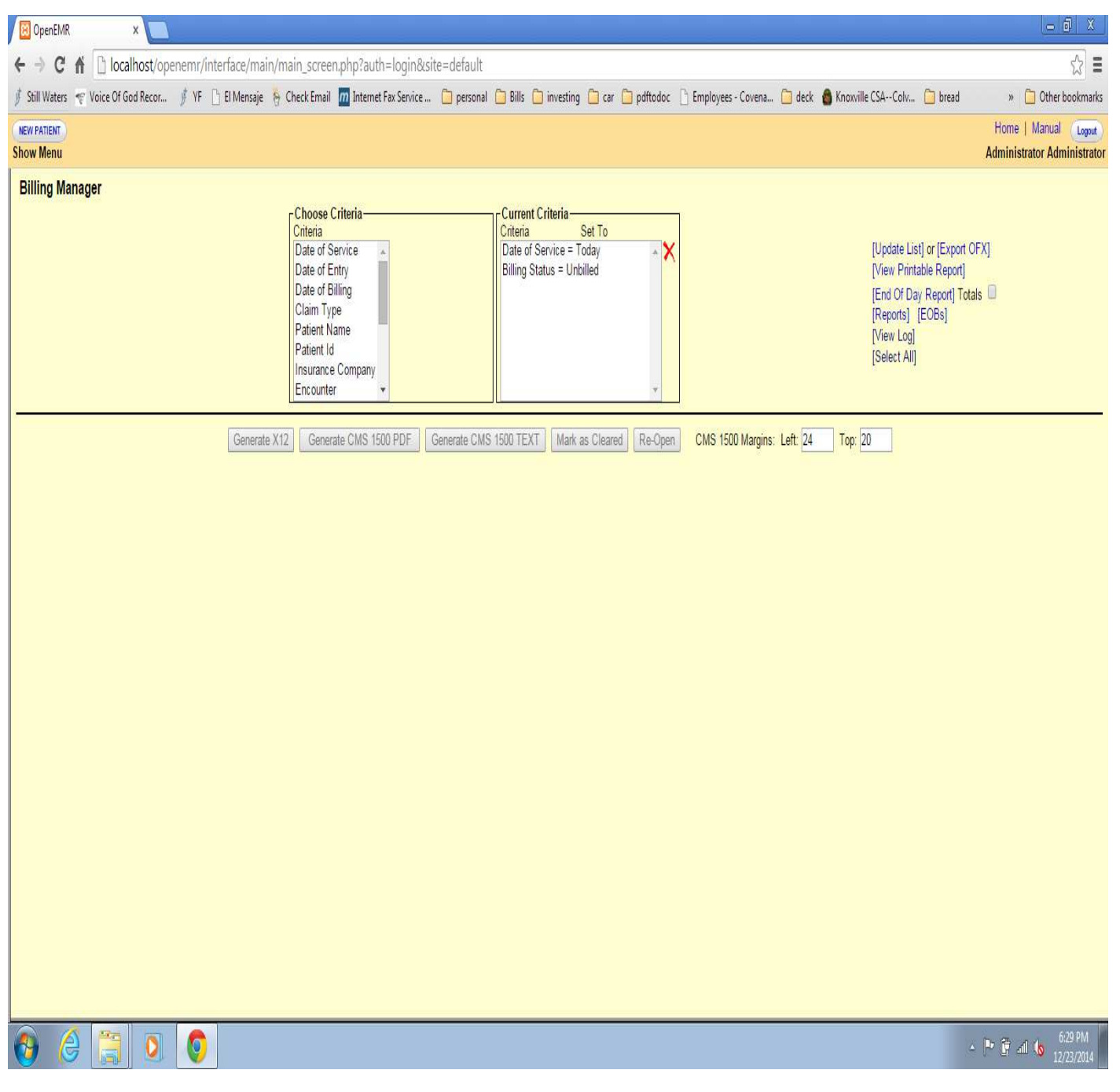

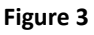

The "End of Day Report" only use the first 3 selections "Date of Service", "Date of Entry" and "Date of Billing". The payment information has only one date in the records and that is the "posting date". The three Date selection options will only have an effect on the charges. If you make a date selection for which there is no data available for the screen in figure 4 will appear.

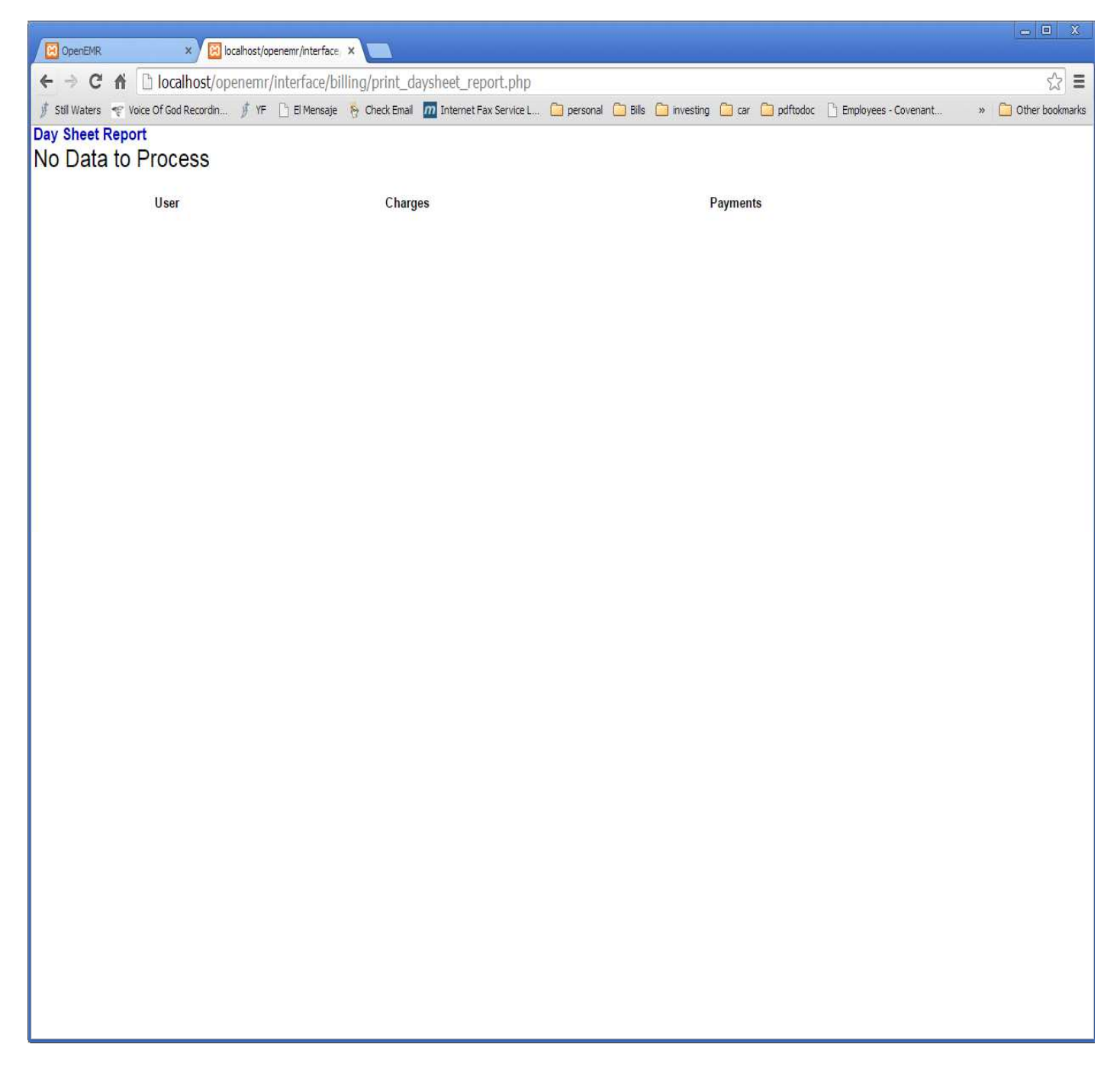

Figure 4

If you have data within the selection criteria then figure 5 and continued in figure 6 will be displayed.

| DpenEM        | R         | × 🛛 🔀 localhost/op     | enemr/interface, ×                                                                                                    |                     |                       |                     |                                     |                      | = 0 X               |
|---------------|-----------|------------------------|----------------------------------------------------------------------------------------------------|---------------------|-----------------------|---------------------|-------------------------------------|----------------------|---------------------|
| <b>←</b> → 0  | * 🕯 🛛     | localhost/openemr/     | interface/billing/print_daysheet                                                                                                    | _report.php         |                       |                     |                                     |                      | ☆ =                 |
| 🍠 Still Water | s 💎 Voice | e Of God Recordin 🍠 YF | 🕒 El Mensaje  Check Email 📶 Inter                                                                                                    | net Fax Service L   | 📋 personal            | 🛅 Bills 🦳 investing | 🗀 car 🧰 pdftodoc                    | Employees - Covenant | » 📋 Other bookmarks |
| Day Sheet     | Report    |                        | and the second second se                                                                                                    |                     | - And And Constraints |                     | and the second second second second |                      |                     |
| Date          | Acct#     | Name                   | Source                                                                                                    | CPT                 | ICD                   | Charges             | Payments/Adi.                       |                      |                     |
| 2014-08-12    | 1         | Doe Jane               | Established Patient Detai                                                                                                    | 99213               | 300                   | 75.00               |                                     |                      |                     |
| 2014-08-12    | 1         | Doe, Jane              | Non-emergency Transportat                                                                                                    | A0130               | 300                   | 300.00              |                                     |                      |                     |
| 2014-08-12    | 1         | Doe, Jane              | Pharmacy Dispensing Fee F                                                                                                    | Q0514               | 300                   | 225.00              |                                     |                      |                     |
| 2014-08-12    | 1         | Doe, Jane              | Power Wheelchair, Group 2                                                                                                    | K0837               | 300                   | 175.00              |                                     |                      |                     |
| 2014-08-12    | 1         | Doe, Jane              | Medical Nutrition Therapy                                                                                                    | G0271               |                       | 975.00              |                                     |                      |                     |
| 2014-08-20    | 1         | Doe, Jane              | Administration Of Influen                                                                                                    | G0008               | 300                   | 27.50               |                                     |                      |                     |
| 2014-09-03    | 1         | Doe, Jane              | Established Patient Detai                                                                                                    | 99213               |                       | 45.00               |                                     |                      |                     |
| 2014-09-05    | 1         | Doe, Jane              | Established Patient Limit                                                                                                    | 99212               |                       | 50.00               |                                     |                      |                     |
| 2014-10-22    | 1         | Doe, Jane              | Established Patient Detai                                                                                                    | 99213               | 722                   | 20.00               |                                     |                      |                     |
| 2014-10-22    | 1         | Doe, Jane              | Injection, Anesthetic Age                                                                                                    | 64445               | 722                   | 15.00               |                                     |                      |                     |
| 2014-12-02    | 1         | Doe, Jane              | Established Patient Detai                                                                                                    | 992 <mark>13</mark> | 724                   | 150.00              |                                     |                      |                     |
| 2014-12-02    | 1         | Doe, Jane              | Electronic Analysis Of Im                                                                                                    | 95972               | 724                   | 250.00              |                                     |                      |                     |
| 2014-12-06    | 1         | Doe, Jane              | Jade Screen                                                                                                    | JADE                |                       | 35.00               |                                     |                      |                     |
| 2014-12-06    | 1         | Doe, Jane              | Jade Screen                                                                                                    | JADE                |                       | 25.00               |                                     |                      |                     |
| 2014-12-17    | 1         | Doe, Jane              | Destruction By Neurolytic                                                                                                    | 64635               | 100                   | 120.00              |                                     |                      |                     |
| 2014-12-17    | 1         | Doe, Jane              | Destruction By Neurolytic                                                                                                    | 64636               | 100                   | 250.00              |                                     |                      |                     |
| 2014-12-17    | 1         | Doe, Jane              | Injection Procedure For S                                                                                                    | 27096               |                       | 50.00               |                                     |                      |                     |
| 2014-10-08    | 1         | Doe, Jane              | Patient Payment                                                                                                    |                     |                       |                     | 275.00                              |                      |                     |
| 2014-10-13    | 1         | Doe, Jane              | Patient Credit                                                                                                    |                     |                       |                     | -35.00                              |                      |                     |
| 2014-10-13    | 1         | Doe, Jane              | Patient Payment                                                                                                    |                     |                       |                     | 27.50                               |                      |                     |
| 2014-10-13    | 1         | Doe, Jane              | Patient Payment                                                                                                    |                     |                       |                     | 90.00                               |                      |                     |
| 2014-10-13    | 1         | Doe, Jane              | Patient Payment                                                                                                    |                     |                       |                     | 55.00                               |                      |                     |
| 2014-10-13    | 1         | Doe, Jane              | COPAY                                                                                                    |                     |                       |                     | 35.00                               |                      |                     |
| 2014-10-13    | 1         | Doe, Jane              | Patient Payment                                                                                                    |                     |                       |                     | 25.00                               |                      |                     |
| 2014-11-18    | 1         | Doe, Jane              | Patient Credit                                                                                                    |                     |                       |                     | -7.87                               |                      |                     |
| 2014-11-18    |           | Doe, Jane              | Patient Credit                                                                                                    |                     |                       |                     | -7.87                               |                      |                     |
| 2014-11-18    | 1         | Doe, Jane              | i de la companya de la companya de la compa |                     |                       |                     | 50.00                               |                      |                     |
| 2014-09-11    | 1         | Doe, Jane              | Insurance Payment                                                                                                    |                     |                       |                     | 50.00                               |                      |                     |
| 2014-10-00    | 1         | Doe, Jane              | Insurance Payment                                                                                                    |                     |                       |                     | 105.00                              |                      |                     |
| 2014-10-00    | 1         | Doe, Jane              | Insurance Payment                                                                                                    |                     |                       |                     | 45.00                               |                      |                     |
| 2014-10-00    | 1         | Doe, Jane              | Insurance Payment                                                                                                    |                     |                       |                     | 250.00                              |                      |                     |
| 2014-10-00    | 1         | Doe, Jane              | Insurance Payment                                                                                                    |                     |                       |                     | 125.00                              |                      |                     |
| 2014-10-00    | 1         | Doe, Jane              | Insurance Adjustment                                                                                                    |                     |                       |                     | 75.00                               |                      |                     |
| 2014-10-00    | 1         | Doe, Jane              | Insurance Payment                                                                                                    |                     |                       |                     | 50.00                               |                      |                     |
| 2014-10-00    | 1         | Doe Jane               | Insurance Adjustment                                                                                                    |                     |                       |                     | 375.00                              |                      |                     |
| 2014-10-08    | 1         | Doe Jane               | Insurance Adjustment                                                                                                    |                     |                       |                     | 100.00                              |                      |                     |
| 2014-10-08    | 1         | Doe Jane               | Insurance Adjustment                                                                                                    |                     |                       |                     | 25.00                               |                      |                     |
| 2014-11-18    | 1         | Doe Jane               | Insurance Adjustment                                                                                                    |                     |                       |                     | 20.00                               |                      |                     |
| 2014-11-18    | 1         | Doe. Jane              | Insurance Payment                                                                                                    |                     |                       |                     | 7.87                                |                      |                     |
| 2014-11-18    | 1         | Doe Jane               | inconsider dynon                                                                                                    |                     |                       |                     | 1.00                                |                      |                     |
| 2014-11-18    | 1         | Doe, Jane              |                                                                                                    |                     |                       |                     |                                     |                      |                     |
| Date          | Acct#     | Name                   | Source                                                                                                    | CPT                 | ICD                   | Charges             | Payments/Adi.                       |                      |                     |
| 2014-08-20    | 2         | Doe John               | Established Patient Detai                                                                                                    | 99213               |                       | 120.00              | ,                                   |                      | -                   |
| 2014 00 20    |           |                        | Lotabilition and a bota                                                                                                    | 00210               |                       | 120.00              |                                     |                      |                     |

| OpenEMR        | ł    | × 🗵 localhost/oj           | penemr/interface, ×                   |                      |            |              |                  |                          | - • X                                 |
|----------------|------|----------------------------|---------------------------------------|----------------------|------------|--------------|------------------|--------------------------|---------------------------------------|
| (← → C         | 1    | Di localhost/openemr       | /interface/billing/print_dayshe       | et_report.php        |            |              |                  |                          | ☆ =                                   |
| 🔰 Still Waters | -    | Voice Of God Recordin 🐧 YF | 🕒 El Mensaje 🛛 🛉 Check Email 📶 In     | ternet Fax Service L | 📋 personal | 🛅 Bills 📋 in | nvesting 🛄 car 🛄 | pdftodoc 📋 Employees - C | ovenant » 🛅 Other bookmarks           |
| 2014-10-29     | 1    | Jetterson, Thomas          | Established Patient Brief             | 99211                |            | 25.0         | 00               |                          |                                       |
| 2014-10-29     | 7    | Jefferson, Thomas          | Percutaneous Implantation             | 63650                |            | 10.0         | 00               |                          |                                       |
| 2014-11-06     | 7    | Jefferson, Thomas          | Established Patient Brief             | 99211                |            | 27.5         | 50               |                          |                                       |
| 2014-11-06     | 7    | Jefferson, Thomas          | Destruction By Neurolytic             | 64635                |            | 275.         | .00              | ÷                        |                                       |
| 2014-11-06     | 4    | Jefferson, Thomas          | Patient Payment                       |                      |            |              | 25.0             | 0                        |                                       |
| 2014-11-06     |      | Jetterson, Thomas          | Patient Payment                       | ODT                  | 100        |              | 10.0             |                          |                                       |
| Date           | Acct | # Name                     | Source                                | CPI                  | ICD        | Char         | ges Payment      | s/Adj.                   |                                       |
| 2014-10-29     | 3    | Jones, John                | Injection Procedure For S             | 27096                | 724        | 50.0         | 00               |                          |                                       |
| 2014-10-29     | 3    | Jones, John                | Established Patient Detai             | 99213                |            | /5.0         | 00 25.00         | 0                        |                                       |
| 2014-10-29     |      | Jones, Jonn                | CUPAY                                 | CDT                  | ICD        | CL           | 35.0             |                          |                                       |
| Date           | ACCE | # Name                     | Source                                | CPI                  | ICD 704    | Char         | ges Payment      | s/Adj.                   |                                       |
| 2014-10-10     | 5    | Stone, Kelley              | Injection Procedure For S             | 27096                | 724        | 150.         | .00              |                          |                                       |
| 2014-10-10     | 5    | Stone, Kelley              | Established Patient Detai             | 99213                | 724        | 15.0         | 00               |                          |                                       |
| 2014-10-21     | 5    | Stone, Kelley              | Established Datient Data              | 04405                | 724        | 55.0<br>25.0 | 00               |                          |                                       |
| 2014-10-21     | 5    | Stone, Keiley              | Datient Daymont                       | 55215                | 124        | 20.1         | 100 0            | nn                       |                                       |
| 2014-10-13     | 5    | Stone, Keiley              | COPAY                                 |                      |            |              | 25.0             | 0                        |                                       |
| 2014-10-13     | ~    | otone, reality             | OOLAT                                 |                      |            |              | 20.0             |                          |                                       |
|                |      |                            |                                       |                      |            |              |                  |                          |                                       |
|                |      | User                       | Charges                               |                      |            |              | Payments         |                          |                                       |
|                |      | 1                          | Total Charge                          | es: 3522.50          |            |              | Total Payme      | ents: (1210.37)          |                                       |
|                |      |                            | Total Adi.: (                         | 290.00)              |            |              | Refund: (-50     | ).74)                    |                                       |
|                |      |                            | · · · · · · · · · · · · · · · · · · · | ,                    |            |              |                  |                          |                                       |
|                |      |                            |                                       |                      |            |              | Actual Rece      | eipts: (1159.63)         |                                       |
|                |      |                            |                                       |                      |            |              |                  |                          |                                       |
|                |      | F                          | Total Charge                          | ne: 75.00            |            |              | Total Daving     | onte: (375.00)           |                                       |
|                |      | 5                          | Total Charge                          | 275 00               |            |              | Dofundu (0.0     | ani                      |                                       |
|                |      |                            | Total Adj., (                         | 51 5.00]             |            |              | Keluliu. (0.0    |                          |                                       |
|                |      |                            |                                       |                      |            |              | Actual Rece      | eipts: (375.00)          |                                       |
|                |      |                            |                                       |                      |            |              |                  |                          |                                       |
|                |      | 7                          | Total Charge                          | 06: 150.00           |            |              | Total Daving     | onte: (0.00)             |                                       |
|                |      | 1                          | Total Adi : //                        | n nn)                |            |              | Dofund: (0.0     | ans. (0.00)              |                                       |
|                |      |                            | Total Auj (                           | 0.00)                |            |              | Keluliu. (0.0    |                          |                                       |
|                |      |                            |                                       |                      |            |              | Actual Rece      | eipts: (0.00)            |                                       |
|                |      |                            |                                       |                      |            |              |                  |                          |                                       |
|                |      | 8                          | Total Chara                           | as: 250.00           |            |              | Total Daving     | ente: (0.00)             |                                       |
|                |      | v                          | Total Adi.: (                         | 0.00)                |            |              | Refund: (0.0     | 00)                      |                                       |
|                |      |                            | 2.0                                   |                      |            |              |                  | -                        |                                       |
|                |      |                            |                                       |                      |            |              | Actual Rece      | eipts: (0.00)            |                                       |
|                |      |                            |                                       |                      |            |              |                  |                          |                                       |
|                |      |                            |                                       |                      |            |              |                  |                          | · · · · · · · · · · · · · · · · · · · |

Figure 6

With the "Totals" checked the report in figure 7 will be displayed. Showing the date for which the report was run.

| ← → C ff 🗋 localhost/openemr/interface/billing/print_daysheet_report.php                                                                                                 | ☆ =             |
|----------------------------------------------------------------------------------------------------|-----------------|
| 🦸 Still Waters 🐨 Voice Of God Recordin 🦸 YF 🗋 El Mensaje 🤴 Check Email 📶 Internet Fax Service L 🗋 personal 🧰 Bills 🧰 investing 🧰 car 🏠 pdftodoc 🗋 Employees - Covenant 🔅 | Other bookmarks |
| Day Sheet Report                                                                                                    |                 |
| Totals for 08/01/2014 To 12/23/2014                                                                                                    |                 |
| User Charges Payments                                                                                                    |                 |
| 1 Total Charges: 3522.50 Total Payments: (1210.37)                                                                                                    |                 |
| rotal Adj., (2000)                                                                                                    |                 |
| Actual Receipts: (1159.63)                                                                                                    |                 |
| 5 Total Charges: 75.00 Total Payments: (375.00)                                                                                                    |                 |
| Total Adj.: (375.00) Refund: (0.00)                                                                                                    |                 |
| Actual December (275.00)                                                                                                    |                 |
| Actual Receipts: (373.00)                                                                                                    |                 |
| 7 Total Charges: 150.00 Total Payments: (0.00)                                                                                                    |                 |
| Total Adj.: (0.00) Refund: (0.00)                                                                                                    |                 |
| Actual Receipts: (0.00)                                                                                                    |                 |
|                                                                                                    |                 |
| 8 Total Charges: 250.00 Total Payments: (0.00)                                                                                                    |                 |
|                                                                                                    |                 |
| Actual Receipts: (0.00)                                                                                                    |                 |
|                                                                                                    |                 |
|                                                                                                    |                 |
|                                                                                                    |                 |
|                                                                                                    |                 |
|                                                                                                    |                 |
|                                                                                                    |                 |
|                                                                                                    |                 |
|                                                                                                    |                 |
|                                                                                                    |                 |
|                                                                                                    |                 |

Figure 7

The Default supplied report is run by user as shown in figures 8 and 9.

| DpenEM        | R         | × 🛛 🔀 localhost/op     | enemr/interface, ×                                                                                                    |                     |                       |                     |                                     |                      | = 0 X               |
|---------------|-----------|------------------------|----------------------------------------------------------------------------------------------------|---------------------|-----------------------|---------------------|-------------------------------------|----------------------|---------------------|
| <b>←</b> → 0  | * 🕯 🛛     | localhost/openemr/     | interface/billing/print_daysheet                                                                                                    | _report.php         |                       |                     |                                     |                      | ☆ =                 |
| 🍠 Still Water | s 💎 Voice | e Of God Recordin 🍠 YF | 🕒 El Mensaje  Check Email 📶 Inter                                                                                                    | net Fax Service L   | 📋 personal            | 🛅 Bills 🦳 investing | 🗀 car 🧰 pdftodoc                    | Employees - Covenant | » 📋 Other bookmarks |
| Day Sheet     | Report    |                        | and the second second se                                                                                                    |                     | - And And Constraints |                     | and the second second second second |                      |                     |
| Date          | Acct#     | Name                   | Source                                                                                                    | CPT                 | ICD                   | Charges             | Payments/Adi.                       |                      |                     |
| 2014-08-12    | 1         | Doe Jane               | Established Patient Detai                                                                                                    | 99213               | 300                   | 75.00               |                                     |                      |                     |
| 2014-08-12    | 1         | Doe, Jane              | Non-emergency Transportat                                                                                                    | A0130               | 300                   | 300.00              |                                     |                      |                     |
| 2014-08-12    | 1         | Doe, Jane              | Pharmacy Dispensing Fee F                                                                                                    | Q0514               | 300                   | 225.00              |                                     |                      |                     |
| 2014-08-12    | 1         | Doe, Jane              | Power Wheelchair, Group 2                                                                                                    | K0837               | 300                   | 175.00              |                                     |                      |                     |
| 2014-08-12    | 1         | Doe, Jane              | Medical Nutrition Therapy                                                                                                    | G0271               |                       | 975.00              |                                     |                      |                     |
| 2014-08-20    | 1         | Doe, Jane              | Administration Of Influen                                                                                                    | G0008               | 300                   | 27.50               |                                     |                      |                     |
| 2014-09-03    | 1         | Doe, Jane              | Established Patient Detai                                                                                                    | 99213               |                       | 45.00               |                                     |                      |                     |
| 2014-09-05    | 1         | Doe, Jane              | Established Patient Limit                                                                                                    | 99212               |                       | 50.00               |                                     |                      |                     |
| 2014-10-22    | 1         | Doe, Jane              | Established Patient Detai                                                                                                    | 99213               | 722                   | 20.00               |                                     |                      |                     |
| 2014-10-22    | 1         | Doe, Jane              | Injection, Anesthetic Age                                                                                                    | 64445               | 722                   | 15.00               |                                     |                      |                     |
| 2014-12-02    | 1         | Doe, Jane              | Established Patient Detai                                                                                                    | 992 <mark>13</mark> | 724                   | 150.00              |                                     |                      |                     |
| 2014-12-02    | 1         | Doe, Jane              | Electronic Analysis Of Im                                                                                                    | 95972               | 724                   | 250.00              |                                     |                      |                     |
| 2014-12-06    | 1         | Doe, Jane              | Jade Screen                                                                                                    | JADE                |                       | 35.00               |                                     |                      |                     |
| 2014-12-06    | 1         | Doe, Jane              | Jade Screen                                                                                                    | JADE                |                       | 25.00               |                                     |                      |                     |
| 2014-12-17    | 1         | Doe, Jane              | Destruction By Neurolytic                                                                                                    | 64635               | 100                   | 120.00              |                                     |                      |                     |
| 2014-12-17    | 1         | Doe, Jane              | Destruction By Neurolytic                                                                                                    | 64636               | 100                   | 250.00              |                                     |                      |                     |
| 2014-12-17    | 1         | Doe, Jane              | Injection Procedure For S                                                                                                    | 27096               |                       | 50.00               |                                     |                      |                     |
| 2014-10-08    | 1         | Doe, Jane              | Patient Payment                                                                                                    |                     |                       |                     | 275.00                              |                      |                     |
| 2014-10-13    | 1         | Doe, Jane              | Patient Credit                                                                                                    |                     |                       |                     | -35.00                              |                      |                     |
| 2014-10-13    | 1         | Doe, Jane              | Patient Payment                                                                                                    |                     |                       |                     | 27.50                               |                      |                     |
| 2014-10-13    | 1         | Doe, Jane              | Patient Payment                                                                                                    |                     |                       |                     | 90.00                               |                      |                     |
| 2014-10-13    | 1         | Doe, Jane              | Patient Payment                                                                                                    |                     |                       |                     | 55.00                               |                      |                     |
| 2014-10-13    | 1         | Doe, Jane              | COPAY                                                                                                    |                     |                       |                     | 35.00                               |                      |                     |
| 2014-10-13    | 1         | Doe, Jane              | Patient Payment                                                                                                    |                     |                       |                     | 25.00                               |                      |                     |
| 2014-11-18    | 1         | Doe, Jane              | Patient Credit                                                                                                    |                     |                       |                     | -7.87                               |                      |                     |
| 2014-11-18    |           | Doe, Jane              | Patient Credit                                                                                                    |                     |                       |                     | -7.87                               |                      |                     |
| 2014-11-18    | 1         | Doe, Jane              | i de la companya de la companya de la compa |                     |                       |                     | 50.00                               |                      |                     |
| 2014-09-11    | 1         | Doe, Jane              | Insurance Payment                                                                                                    |                     |                       |                     | 50.00                               |                      |                     |
| 2014-10-00    | 1         | Doe, Jane              | Insurance Payment                                                                                                    |                     |                       |                     | 105.00                              |                      |                     |
| 2014-10-00    | 1         | Doe, Jane              | Insurance Payment                                                                                                    |                     |                       |                     | 45.00                               |                      |                     |
| 2014-10-00    | 1         | Doe, Jane              | Insurance Payment                                                                                                    |                     |                       |                     | 250.00                              |                      |                     |
| 2014-10-00    | 1         | Doe, Jane              | Insurance Payment                                                                                                    |                     |                       |                     | 125.00                              |                      |                     |
| 2014-10-00    | 1         | Doe, Jane              | Insurance Adjustment                                                                                                    |                     |                       |                     | 75.00                               |                      |                     |
| 2014-10-00    | 1         | Doe, Jane              | Insurance Payment                                                                                                    |                     |                       |                     | 50.00                               |                      |                     |
| 2014-10-00    | 1         | Doe Jane               | Insurance Adjustment                                                                                                    |                     |                       |                     | 375.00                              |                      |                     |
| 2014-10-08    | 1         | Doe Jane               | Insurance Adjustment                                                                                                    |                     |                       |                     | 100.00                              |                      |                     |
| 2014-10-08    | 1         | Doe Jane               | Insurance Adjustment                                                                                                    |                     |                       |                     | 25.00                               |                      |                     |
| 2014-11-18    | 1         | Doe Jane               | Insurance Adjustment                                                                                                    |                     |                       |                     | 20.00                               |                      |                     |
| 2014-11-18    | 1         | Doe. Jane              | Insurance Payment                                                                                                    |                     |                       |                     | 7.87                                |                      |                     |
| 2014-11-18    | 1         | Doe Jane               | inconsider dynon                                                                                                    |                     |                       |                     | 1.00                                |                      |                     |
| 2014-11-18    | 1         | Doe, Jane              |                                                                                                    |                     |                       |                     |                                     |                      |                     |
| Date          | Acct#     | Name                   | Source                                                                                                    | CPT                 | ICD                   | Charges             | Payments/Adi.                       |                      |                     |
| 2014-08-20    | 2         | Doe John               | Established Patient Detai                                                                                                    | 99213               |                       | 120.00              | ,                                   |                      | -                   |
| 2014 00 20    |           |                        | Lotabilition and a bota                                                                                                    | 00210               |                       | 120.00              |                                     |                      |                     |

| OpenEMR        |      | × 🛛 🔀 localhost/op         | penemr/interface, ×              |                        |            |         |           |                       |                      | - 0 X               |
|----------------|------|----------------------------|----------------------------------|------------------------|------------|---------|-----------|-----------------------|----------------------|---------------------|
| ← → C          | ń    | localhost/openemr,         | /interface/billing/print_days    | heet_report.php        |            |         |           |                       |                      | <b>=</b> کړ         |
| 🔰 Still Waters | 1    | Voice Of God Recordin 🐧 YF | 📋 El Mensaje 🛛 🛉 Check Email 🛛 🧰 | Internet Fax Service L | 📋 personal | 🗀 Bills | investing | 🛄 car 🛄 pdftodoc      | Employees - Covenant | » 📋 Other bookmarks |
| 2014-10-29     | -7   | Jetterson, Thomas          | Established Patient Brief        | t 99211                |            |         | 25.00     |                       |                      | 2                   |
| 2014-10-29     | 7    | Jefferson, Thomas          | Percutaneous Implantation        | n 63650                |            |         | 10.00     |                       |                      |                     |
| 2014-11-06     | 7    | Jefferson, Thomas          | Established Patient Brief        | f 99211                |            |         | 27.50     |                       |                      |                     |
| 2014-11-06     | 7    | Jefferson, Thomas          | Destruction By Neurolyti         | c 64635                |            |         | 275.00    | 122020                |                      |                     |
| 2014-11-06     | 7    | Jefferson, Thomas          | Patient Payment                  |                        |            |         |           | 25.00                 |                      |                     |
| 2014-11-06     | . (  | Jefferson, Thomas          | Patient Payment                  | 0.07                   | 100        |         |           | 10.00                 |                      |                     |
| Date           | Acct | # Name                     | Source                           | CPI                    | ICD        |         | Charges   | Payments/Adj.         |                      |                     |
| 2014-10-29     | 3    | Jones, John                | Injection Procedure For S        | 5 27096                | 724        |         | 50.00     |                       |                      |                     |
| 2014-10-29     | 3    | Jones, John                | Established Patient Deta         | N 99213                |            |         | 75.00     | 25.00                 |                      |                     |
| 2014-10-29     |      | Jones, John                | COPAY                            | OBT                    | ICD        |         | <b>C1</b> | 35.00                 |                      |                     |
| Date           | Acct | # Name                     | Source                           | CPT                    | ICD        |         | Charges   | Payments/Adj.         |                      |                     |
| 2014-10-10     | 5    | Stone, Keiley              | Injection Procedure For S        | 5 27096                | 724        |         | 150.00    |                       |                      |                     |
| 2014-10-10     | 5    | Stone, Kelley              | Established Patient Deta         | N 99213                | 724        |         | 75.00     |                       |                      |                     |
| 2014-10-21     | 5    | Stone, Kelley              | Injection, Anesthetic Age        | e 64405                | 724        |         | 55.00     |                       |                      |                     |
| 2014-10-21     | 5    | Stone, Kelley              | Established Patient Deta         | 99213                  | 724        |         | 25.00     | 100.00                |                      |                     |
| 2014-10-13     | 5    | Stone, Kelley              | Patient Payment                  |                        |            |         |           | 100.00                |                      |                     |
| 2014-10-13     | 5    | Stone, Kelley              | CUPAT                            |                        |            |         |           | 25.00                 |                      |                     |
|                |      |                            |                                  |                        |            |         |           |                       |                      |                     |
|                |      | llsor                      | Charges                          |                        |            |         |           | Payments              |                      |                     |
|                |      | 1                          | Total Cha                        | mes: 3522 50           |            |         |           | Total Payments: (12   | 10 37)               |                     |
|                |      |                            | Total Adi                        | · (200 00)             |            |         |           | Pofund: (50.74)       | 10.01                |                     |
|                |      |                            | rotai Auj.                       | (230.00)               |            |         |           | Keluliu. (-30.14)     |                      |                     |
|                |      |                            |                                  |                        |            |         |           | Actual December (11   | 50 63)               |                     |
|                |      |                            |                                  |                        |            |         |           | Actual Receipts. (11  | 33.03)               |                     |
|                |      |                            |                                  |                        |            |         |           |                       |                      |                     |
|                |      | 5                          | Total Cha                        | rges: 75.00            |            |         |           | Total Payments: (37   | 5.00)                |                     |
|                |      |                            | Total Adj.                       | .: (375.00)            |            |         |           | Refund: (0.00)        |                      |                     |
|                |      |                            |                                  |                        |            |         |           |                       |                      |                     |
|                |      |                            |                                  |                        |            |         |           | Actual Receipts: (37  | 5.00)                |                     |
|                |      |                            |                                  |                        |            |         |           |                       |                      |                     |
|                |      | 7                          | Total Cha                        | rges: 150.00           |            |         |           | Total Payments: (0.0  | )0)                  |                     |
|                |      |                            | Total Adj.                       | .: (0.00)              |            |         |           | Refund: (0.00)        |                      |                     |
|                |      |                            | -                                |                        |            |         |           |                       |                      |                     |
|                |      |                            |                                  |                        |            |         |           | Actual Receipts: (0.0 | 00)                  |                     |
|                |      |                            |                                  |                        |            |         |           |                       |                      |                     |
|                |      | 8                          | Total Cha                        | rges: 250.00           |            |         |           | Total Payments: (0.0  | 00)                  |                     |
|                |      |                            | Total Adj.                       | .: (0.00)              |            |         |           | Refund: (0.00)        |                      |                     |
|                |      |                            |                                  |                        |            |         |           |                       |                      |                     |
|                |      |                            |                                  |                        |            |         |           | Actual Receipts: (0.0 | 00)                  |                     |
|                |      |                            |                                  |                        |            |         |           |                       |                      |                     |
|                |      |                            |                                  |                        |            |         |           |                       |                      | `                   |

Figure 9

The default supplied report can be run by a specific user. Figure 10 shows this option in the billing screen.

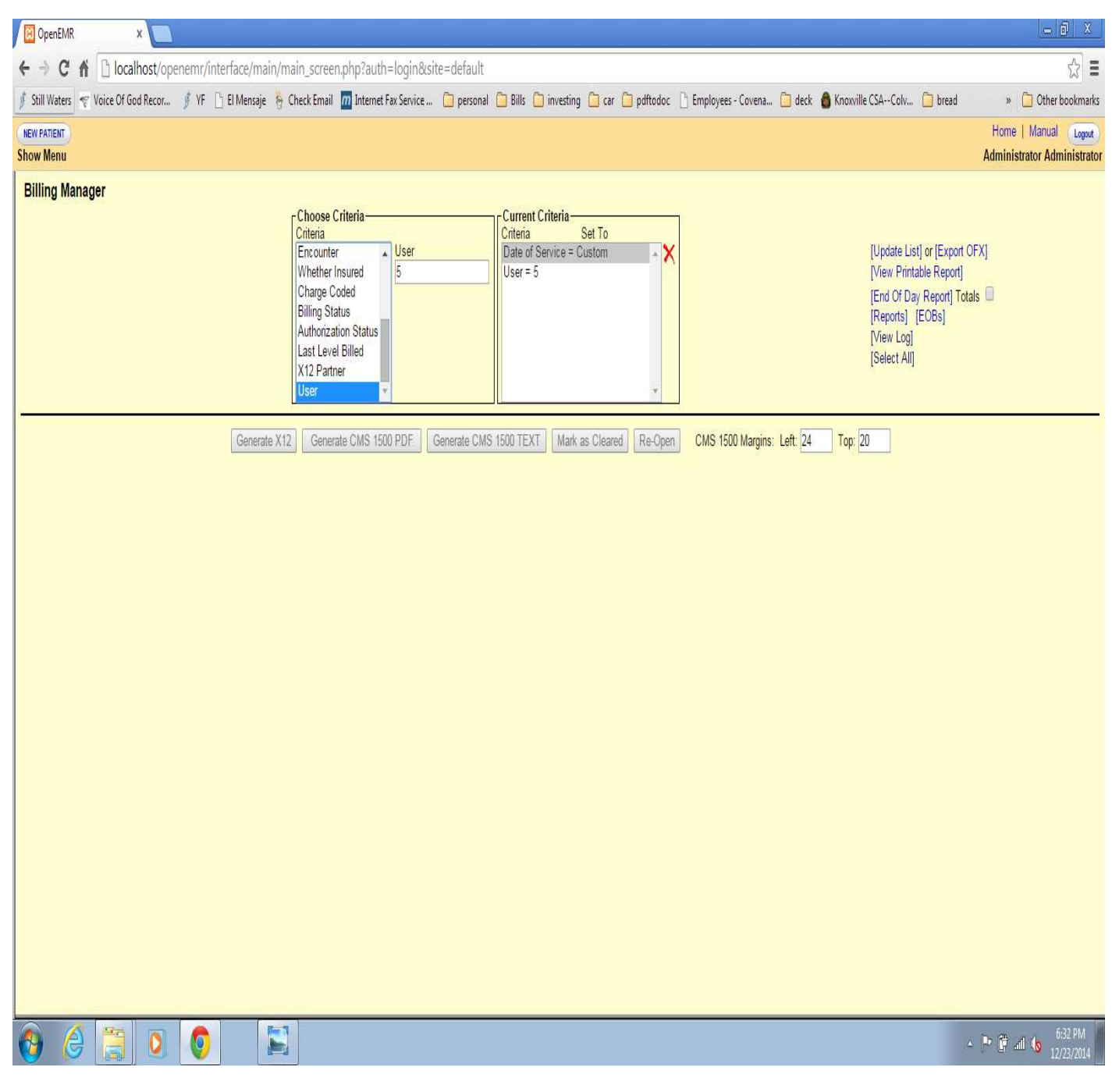

Figure 1

Figure 11 shows the report run only for user 5.

| OpenEMR          | t            | × 🛛 🛛 localhost/opene  | mr/interface, ×                  |                   |                    |          |                                           |                     |
|------------------|--------------|------------------------|----------------------------------|-------------------|--------------------|----------|-------------------------------------------|---------------------|
| < → C            | 1 <b>m</b> D | localhost/openemr/int  | erface/billing/print_daysheet    | report.php        |                    |          |                                           | ☆ <b>=</b>          |
| 🖸 🕺 Still Waters | Voice (      | Df God Recordin 🦸 YF 🕒 | El Mensaje 🌾 Check Email 📶 Inter | net Fax Service L | 📋 personal 📋 Bills | investin | g 📋 car 📋 pdftodoc 📑 Employees - Covenant | » 🛅 Other bookmarks |
| Day Sheet        | Report       |                        |                                  |                   |                    |          |                                           |                     |
| Date             | Acct#        | <mark>N</mark> ame     | Source                           | CPT               | ICD                | Charges  | Payments/Adj.                             |                     |
| 2014-10-08       | 1            | Doe, Jane              | Insurance Payment                |                   |                    |          | 250.00                                    |                     |
| 2014-10-08       | 1            | Doe, Jane              | Insurance Adjustment             |                   |                    |          | 375.00                                    |                     |
| Date             | Acct#        | Name                   | Source                           | CPT               | ICD                | Charges  | Payments/Adj.                             |                     |
| 2014-09-05       | 4            | Harris, Robert         | Established Patient Exten        | 99214             |                    | 75.00    |                                           |                     |
| Date             | Acct#        | Name                   | Source                           | CPT               | ICD                | Charges  | Payments/Adj.                             |                     |
| 2014-10-13       | 5            | Stone, Kelley          | COPAY<br>Defined Development     |                   |                    |          | 25.00                                     |                     |
| 2014-10-13       | 5            | Stone, Kelley          | Patient Payment                  |                   |                    |          | 100.00                                    |                     |
|                  |              |                        |                                  |                   |                    |          |                                           |                     |
|                  |              | User                   | Charges                          |                   |                    |          | Payments                                  |                     |
|                  |              | 5                      | Total Charges                    | : 75.00           |                    |          | Total Payments: (375.00)                  |                     |
|                  |              |                        | Total Adj.: (37                  | 5.00)             |                    |          | Refund: (0.00)                            |                     |
|                  |              |                        |                                  |                   |                    |          | A (275.00)                                |                     |
|                  |              |                        |                                  |                   |                    |          | Actual Receipts: (375.00)                 |                     |
|                  |              |                        |                                  |                   |                    |          |                                           |                     |
|                  |              |                        |                                  |                   |                    |          |                                           |                     |
|                  |              |                        |                                  |                   |                    |          |                                           |                     |
|                  |              |                        |                                  |                   |                    |          |                                           |                     |
|                  |              |                        |                                  |                   |                    |          |                                           |                     |
|                  |              |                        |                                  |                   |                    |          |                                           |                     |
|                  |              |                        |                                  |                   |                    |          |                                           |                     |
|                  |              |                        |                                  |                   |                    |          |                                           |                     |
|                  |              |                        |                                  |                   |                    |          |                                           |                     |
|                  |              |                        |                                  |                   |                    |          |                                           |                     |
|                  |              |                        |                                  |                   |                    |          |                                           |                     |
|                  |              |                        |                                  |                   |                    |          |                                           |                     |
|                  |              |                        |                                  |                   |                    |          |                                           |                     |
|                  |              |                        |                                  |                   |                    |          |                                           |                     |
|                  |              |                        |                                  |                   |                    |          |                                           |                     |
|                  |              |                        |                                  |                   |                    |          |                                           |                     |
|                  |              |                        |                                  |                   |                    |          |                                           |                     |
|                  |              |                        |                                  |                   |                    |          |                                           |                     |
|                  |              |                        |                                  |                   |                    |          |                                           |                     |
|                  |              |                        |                                  |                   |                    |          |                                           |                     |
|                  |              |                        |                                  |                   |                    |          |                                           |                     |
|                  |              |                        |                                  |                   |                    |          |                                           |                     |
|                  |              |                        |                                  |                   |                    |          |                                           |                     |
|                  |              |                        |                                  |                   |                    |          |                                           |                     |

Figure 12 and figure 13 show the report by provider.

| DpenEMF        | 2        | × 🛛 🔀 localhost/oper     | nemr/interface, ×                       |                   |                               |                    |                                  |                                       | - • X               |
|----------------|----------|--------------------------|-----------------------------------------|-------------------|-------------------------------|--------------------|----------------------------------|---------------------------------------|---------------------|
| ← → C          | * 🕯 🛛    | 🗅 localhost/openemr/ir   | nterface/billing/print_daysheet         | _report.php       |                               |                    |                                  |                                       | ☆ 〓                 |
| 🎐 Still Waters | s 💎 Voic | e Of God Recordin 🖠 YF 🛛 | 👌 El Mensaje 🛛 🦌 Check Email 🛛 📶 Interi | net Fax Service L | 📋 personal                    | 🛅 Bills 🧰 investin | g 🧰 car 🧰 pdftodoc               | Employees - Covenant                  | » 📋 Other bookmarks |
| Day Sheet      | Report   | •                        |                                         |                   | and the Alexandra Constraints |                    | and and the second second second | · · · · · · · · · · · · · · · · · · · |                     |
| Date           | Acct#    | Name                     | Source                                  | CPT               | ICD                           | Charges            | Payments/Adi                     |                                       |                     |
| 2014-08-12     | 1        | Doe Jane                 | Established Patient Detai               | 99213             | 300                           | 75.00              | r aj montorraj.                  |                                       |                     |
| 2014-08-12     | 1        | Doe Jane                 | Non-emergency Transportat               | Δ0130             | 300                           | 300.00             |                                  |                                       |                     |
| 2014-08-12     | 1        | Doe Jane                 | Pharmacy Dispension Fee F               | 00514             | 300                           | 225.00             |                                  |                                       |                     |
| 2014-08-12     | 1        | Doe Jane                 | Power Wheelchair, Group 2               | K0837             | 300                           | 175.00             |                                  |                                       |                     |
| 2014-08-12     | 1        | Doe, Jane                | Medical Nutrition Therapy               | G0271             |                               | 975.00             |                                  |                                       |                     |
| 2014-08-20     | 1        | Doe, Jane                | Administration Of Influen               | G0008             | 300                           | 27.50              |                                  |                                       |                     |
| 2014-09-03     | 1        | Doe, Jane                | Established Patient Detai               | 99213             |                               | 45.00              |                                  |                                       |                     |
| 2014-09-05     | 1        | Doe, Jane                | Established Patient Limit               | 99212             |                               | 50.00              |                                  |                                       |                     |
| 2014-10-22     | 1        | Doe, Jane                | Established Patient Detai               | 99213             | 722                           | 20.00              |                                  |                                       |                     |
| 2014-10-22     | 1        | Doe, Jane                | Injection, Anesthetic Age               | 64445             | 722                           | 15.00              |                                  |                                       |                     |
| 2014-12-02     | 1        | Doe, Jane                | Established Patient Detai               | 99213             | 724                           | 150.00             |                                  |                                       |                     |
| 2014-12-02     | 1        | Doe, Jane                | Electronic Analysis Of Im               | 95972             | 724                           | 250.00             |                                  |                                       |                     |
| 2014-12-06     | 1        | Doe, Jane                | Jade Screen                             | JADE              |                               | 35.00              |                                  |                                       |                     |
| 2014-12-06     | 1        | Doe, Jane                | Jade Screen                             | JADE              |                               | 25.00              |                                  |                                       |                     |
| 2014-12-17     | 1        | Doe, Jane                | Destruction By Neurolytic               | 64635             | 100                           | 120.00             |                                  |                                       |                     |
| 2014-12-17     | 1        | Doe, Jane                | Destruction By Neurolytic               | 64636             | 100                           | 250.00             |                                  |                                       |                     |
| 2014-12-17     | 1        | Doe, Jane                | Injection Procedure For S               | 27096             |                               | 50.00              |                                  |                                       |                     |
| 2014-10-08     | 1        | Doe, Jane                | Patient Payment                         |                   |                               |                    | 275.00                           |                                       |                     |
| 2014-10-13     | 1        | Doe, Jane                | Patient Credit                          |                   |                               |                    | -35.00                           |                                       |                     |
| 2014-10-13     | 1        | Doe, Jane                | Patient Payment                         |                   |                               |                    | 27.50                            |                                       |                     |
| 2014-10-13     | 1        | Doe, Jane                | Patient Payment                         |                   |                               |                    | 90.00                            |                                       |                     |
| 2014-10-13     | 1        | Doe, Jane                | Patient Payment                         |                   |                               |                    | 55.00                            |                                       |                     |
| 2014-10-13     | 1        | Doe, Jane                | COPAY                                   |                   |                               |                    | 35.00                            |                                       |                     |
| 2014-10-13     | 1        | Doe, Jane                | Patient Payment                         |                   |                               |                    | 25.00                            |                                       |                     |
| 2014-11-18     | 1        | Doe, Jane                | Patient Credit                          |                   |                               |                    | -7.87                            |                                       |                     |
| 2014-11-18     | 1        | Doe, Jane                | Patient Credit                          |                   |                               |                    | -7.87                            |                                       |                     |
| 2014-11-18     | 1        | Doe, Jane                |                                         |                   |                               |                    | 1000                             |                                       |                     |
| 2014-09-11     | 1        | Doe, Jane                | Insurance Payment                       |                   |                               |                    | 50.00                            |                                       |                     |
| 2014-10-08     | 1        | Doe, Jane                | Insurance Payment                       |                   |                               |                    | 105.00                           |                                       |                     |
| 2014-10-08     | 1        | Doe, Jane                | Insurance Payment                       |                   |                               |                    | 45.00                            |                                       |                     |
| 2014-10-08     | 1        | Doe, Jane                | Insurance Payment                       |                   |                               |                    | 100.00                           |                                       |                     |
| 2014-10-08     | 1        | Doe, Jane                | Insurance Payment                       |                   |                               |                    | 250.00                           |                                       |                     |
| 2014-10-08     | 1        | Doe, Jane                | Insurance Payment                       |                   |                               |                    | 125.00                           |                                       |                     |
| 2014-10-08     | 1        | Doe, Jane                | Insurance Adjustment                    |                   |                               |                    | 75.00                            |                                       |                     |
| 2014-10-08     | 1        | Doe, Jane                | Insurance Payment                       |                   |                               |                    | 50.00                            |                                       |                     |
| 2014-10-08     | 1        | Doe, Jane                | Insurance Adjustment                    |                   |                               |                    | 375.00                           |                                       |                     |
| 2014-10-08     |          | Doe, Jane                | Insurance Adjustment                    |                   |                               |                    | 100.00                           |                                       |                     |
| 2014-10-08     | -        | Doe, Jane                | Insurance Adjustment                    |                   |                               |                    | 25.00                            |                                       |                     |
| 2014-11-10     | 1        | Doe, Jane                | Insurance Aujustment                    |                   |                               |                    | 20.00                            |                                       |                     |
| 2014-11-10     | 1        | Doe Jane                 | mourance Fayment                        |                   |                               |                    | 1.01                             |                                       |                     |
| 2014-11-10     | 1        | Doe Jane                 |                                         |                   |                               |                    |                                  |                                       |                     |
| Date           | Acct#    | Namo                     | Source                                  | CPT               | ICD                           | Charges            | Paymente/Adi                     |                                       |                     |
| 2014-08-20     | 2        | Doe, John                | Established Patient Detai               | 99213             | 100                           | 120.00             | r aymontarray.                   |                                       |                     |

|                |      | ×) 🖾 localhost/o           | penemr/interface, ×                |                      |            |           |           |                                          |                      |                     |
|----------------|------|----------------------------|------------------------------------|----------------------|------------|-----------|-----------|------------------------------------------|----------------------|---------------------|
| ← → C          | 1    | 🗋 localhost/openemr        | /interface/billing/print_dayshe    | et_report.php        |            |           |           |                                          |                      | ☆ =                 |
| 🔰 Still Waters | T    | Voice Of God Recordin 🐧 YF | 📋 El Mensaje 🛛 👸 Check Email 🛛 Int | ternet Fax Service L | 📋 personal | 🗋 Bills 🚺 | investing | 🧰 car 🧰 pdftodoc                         | Employees - Covenant | » 📋 Other bookmarks |
| 2014-10-29     | -7   | Jefferson, Thomas          | Established Patient Brief          | 99211                |            |           | 25.00     |                                          |                      | *                   |
| 2014-10-29     | 7    | Jefferson, Thomas          | Percutaneous Implantation          | 63650                |            | 8         | 10.00     |                                          |                      |                     |
| 2014-11-06     | 7    | Jefferson, Thomas          | Established Patient Brief          | 99211                |            |           | 27.50     |                                          |                      |                     |
| 2014-11-06     | (    | Jefferson, Thomas          | Destruction By Neurolytic          | 64635                |            | 2         | 275.00    | 05.00                                    |                      |                     |
| 2014-11-06     | 1    | Jefferson, Thomas          | Patient Payment                    |                      |            |           |           | 25.00                                    |                      |                     |
| 2014-11-06     |      | Jerrerson, Thomas          | Patient Payment                    | CDT                  | ICD        | C         | harmon    | Democratic Arth                          |                      |                     |
| Date           | ACCI | # Name                     | Source                             | CPI                  | ICD 704    | C         | narges    | Payments/Adj.                            |                      |                     |
| 2014-10-29     | 3    | Jones, John                | Injection Procedure For S          | 27096                | 724        |           | 50.00     |                                          |                      |                     |
| 2014-10-29     | 2    | Jones, John                | CODAX                              | 99215                |            | hi.       | 15.00     | 35.00                                    |                      |                     |
| 2014-10-23     | Acot | # Namo                     | Source                             | CPT                  | ICD        | C         | harges    | Daumonte/Adi                             |                      |                     |
| 2014 10 10     | ALLI | # Naille                   | Jource Initiation Descention Face  | 27000                | 704        |           | indryes   | rayments/Auj.                            |                      |                     |
| 2014-10-10     | 5    | Stone, Kelley              | Established Patient Detai          | 27050                | 724        |           | 75.00     |                                          |                      |                     |
| 2014-10-10     | 5    | Stone, Keiley              | Injection Anosthetic Ano           | 64405                | 724        | ा<br>स    | 55.00     |                                          |                      |                     |
| 2014-10-21     | 5    | Stone, Keiley              | Established Patient Detai          | 99213                | 724        |           | 25.00     |                                          |                      |                     |
| 2014-10-13     | 5    | Stone, Keiley              | Patient Payment                    | 55215                | 144        |           | 20.00     | 100 00                                   |                      |                     |
| 2014-10-13     | 5    | Stone, Keilev              | COPAY                              |                      |            |           |           | 25.00                                    |                      |                     |
| 100000000000   |      | 1                          |                                    |                      |            |           |           |                                          |                      |                     |
|                |      | Provider                   | Charges                            |                      |            |           |           | Paymonte                                 |                      |                     |
|                |      | 0                          | Total Charges                      | as: 0.00             |            |           |           | Total Payments: (345                     | 00)                  |                     |
|                |      | 0                          | Total Adj.: (7                     | 70.00)               |            |           |           | Refund: (0.00)                           |                      |                     |
|                |      |                            |                                    |                      |            |           |           |                                          |                      |                     |
|                |      |                            |                                    |                      |            |           |           | Actual Receipts: (34                     | 5.00)                |                     |
|                |      | 1                          | Total Charge<br>Total Adi : /f     | es: 1530.00          |            |           |           | Total Payments: (124<br>Refund: (-50 74) | 10.37)               |                     |
|                |      |                            | Total Adjing                       | ,55.007              |            |           |           | (                                        |                      |                     |
|                |      |                            |                                    |                      |            |           |           | Actual Receipts: (118                    | 89.63)               |                     |
|                |      | 5                          | Total Charge<br>Total Adj.: (0     | es: 2317.50<br>).00) |            |           |           | Total Payments: (0.0<br>Refund: (0.00)   | 0)                   |                     |
|                |      |                            |                                    |                      |            |           |           | Actual Receipts: (0.0                    | 0)                   |                     |
|                |      | 7                          | Total Charge<br>Total Adj.: (C     | es: 150.00<br>).00)  |            |           |           | Total Payments: (0.0<br>Refund: (0.00)   | 0)                   |                     |
|                |      |                            |                                    |                      |            |           |           | Actual Receipts: (0.0                    | 0)                   |                     |
|                |      |                            |                                    |                      |            |           |           |                                          |                      | -                   |

Figure 4

Figure 14 and 15 show examples of report number 1

| localhost,     | /openemr/ | interface, ×             |                                      |                   |            |           |           |                                                                                                    |                          |    |                   |
|----------------|-----------|--------------------------|--------------------------------------|-------------------|------------|-----------|-----------|----------------------------------------------------------------------------------------------------|--------------------------|----|-------------------|
| < → C          | * 6       | localhost/openemr/       | interface/billing/print_daysheet     | _report_num:      | 1.php      |           |           |                                                                                                    |                          |    | ☆ <b>Ξ</b>        |
| 🖸 Still Waters | s 💎 Voi   | ice Of God Recordin 🦸 YF | 🗅 El Mensaje 🛛 🎋 Check Email 📶 Inter | net Fax Service L | i personal | 🗀 Bills 🧯 | investing | 🧰 car 🧯 pdftodoc                                                                                                 | The Employees - Covenant | »  | C Other bookmarks |
| Day Sheet      | Repor     | +                        |                                      |                   |            |           |           | and the second second second second second second second second second second second second second second second | <u> </u>                 | 20 |                   |
| Date           | Acct#     | Name                     | Source                               | CPT               | ICD        | C         | harges    | Payments/Adi                                                                                                    |                          |    |                   |
| 2014-08-12     | 1         | Doe Jane                 | Established Patient Detai            | 00213             | 300        |           | 75.00     | r uymenta/Auj.                                                                                                   |                          |    |                   |
| 2014-08-12     | 1         | Doe, Jane                | Non-emergency Transportat            | A0130             | 300        |           | 300.00    |                                                                                                    |                          |    |                   |
| 2014-08-12     | 1         | Doe Jane                 | Pharmacy Dispension Fee F            | 00514             | 300        |           | 225.00    |                                                                                                    |                          |    |                   |
| 2014-08-12     | 1         | Doe Jane                 | Power Wheelchair Group 2             | K0837             | 300        |           | 175.00    |                                                                                                    |                          |    |                   |
| 2014-08-12     | 1         | Doe Jane                 | Medical Nutrition Therapy            | G0271             | 000        |           | 975.00    |                                                                                                    |                          |    |                   |
| 2014-08-20     | 1         | Doe, Jane                | Administration Of Influen            | G0008             | 300        |           | 27.50     |                                                                                                    |                          |    |                   |
| 2014-09-03     | 1         | Doe, Jane                | Established Patient Detai            | 99213             | 1000       |           | 45.00     |                                                                                                    |                          |    |                   |
| 2014-09-05     | 1         | Doe, Jane                | Established Patient Limit            | 99212             |            |           | 50.00     |                                                                                                    |                          |    |                   |
| 2014-10-22     | 1         | Doe, Jane                | Established Patient Detai            | 99213             | 722        |           | 20.00     |                                                                                                    |                          |    |                   |
| 2014-10-22     | 1         | Doe, Jane                | Injection, Anesthetic Age            | 64445             | 722        |           | 15.00     |                                                                                                    |                          |    |                   |
| 2014-12-02     | 1         | Doe, Jane                | Established Patient Detai            | 99213             | 724        |           | 150.00    |                                                                                                    |                          |    |                   |
| 2014-12-02     | 1         | Doe, Jane                | Electronic Analysis Of Im            | 95972             | 724        |           | 250.00    |                                                                                                    |                          |    |                   |
| 2014-12-06     | 1         | Doe, Jane                | Jade Screen                          | JADE              |            |           | 35.00     |                                                                                                    |                          |    |                   |
| 2014-12-06     | 1         | Doe, Jane                | Jade Screen                          | JADE              |            |           | 25.00     |                                                                                                    |                          |    |                   |
| 2014-12-17     | 1         | Doe, Jane                | Destruction By Neurolytic            | 64635             | 100        |           | 120.00    |                                                                                                    |                          |    |                   |
| 2014-12-17     | 1         | Doe, Jane                | Destruction By Neurolytic            | 64636             | 100        |           | 250.00    |                                                                                                    |                          |    |                   |
| 2014-12-17     | 1         | Doe, Jane                | Injection Procedure For S            | 27096             |            |           | 50.00     |                                                                                                    |                          |    |                   |
| 2014-10-08     | 1         | Doe, Jane                | Patient Payment                      |                   |            |           |           | 275.00                                                                                                    |                          |    |                   |
| 2014-10-13     | 1         | Doe, Jane                | Patient Credit                       |                   |            |           |           | -35.00                                                                                                    |                          |    |                   |
| 2014-10-13     | 1         | Doe, Jane                | Patient Payment                      |                   |            |           |           | 27.50                                                                                                    |                          |    |                   |
| 2014-10-13     | 1         | Doe, Jane                | Patient Payment                      |                   |            |           |           | 90.00                                                                                                    |                          |    |                   |
| 2014-10-13     | 1         | Doe, Jane                | Patient Payment                      |                   |            |           |           | 55.00                                                                                                    |                          |    |                   |
| 2014-10-13     | 1         | Doe, Jane                | COPAY                                |                   |            |           |           | 35.00                                                                                                    |                          |    |                   |
| 2014-10-13     | 1         | Doe, Jane                | Patient Payment                      |                   |            |           |           | 25.00                                                                                                    |                          |    |                   |
| 2014-11-18     | 1         | Doe, Jane                | Patient Credit                       |                   |            |           |           | -7.87                                                                                                    |                          |    |                   |
| 2014-11-18     | 1         | Doe, Jane                | Patient Credit                       |                   |            |           |           | -7.87                                                                                                    |                          |    |                   |
| 2014-11-18     | 1         | Doe, Jane                |                                      |                   |            |           |           |                                                                                                    |                          |    |                   |
| 2014-09-11     | 1         | Doe, Jane                | Insurance Payment                    |                   |            |           |           | 50.00                                                                                                    |                          |    |                   |
| 2014-10-08     | 1         | Doe, Jane                | Insurance Payment                    |                   |            |           |           | 105.00                                                                                                    |                          |    |                   |
| 2014-10-08     | 1         | Doe, Jane                | Insurance Payment                    |                   |            |           |           | 45.00                                                                                                    |                          |    |                   |
| 2014-10-08     | 1         | Doe, Jane                | Insurance Payment                    |                   |            |           |           | 100.00                                                                                                    |                          |    |                   |
| 2014-10-08     | 1         | Doe, Jane                | Insurance Payment                    |                   |            |           |           | 250.00                                                                                                    |                          |    |                   |
| 2014-10-08     | 1         | Doe, Jane                | Insurance Payment                    |                   |            |           |           | 125.00                                                                                                    |                          |    |                   |
| 2014-10-08     | 1         | Doe, Jane                | Insurance Adjustment                 |                   |            |           |           | 75.00                                                                                                    |                          |    |                   |
| 2014-10-08     | 1         | Doe, Jane                | Insurance Payment                    |                   |            |           |           | 50.00                                                                                                    |                          |    |                   |
| 2014-10-08     | 1         | Doe, Jane                | Insurance Adjustment                 |                   |            |           |           | 375.00                                                                                                    |                          |    |                   |
| 2014-10-08     | 1         | Doe, Jane                | Insurance Adjustment                 |                   |            |           |           | 100.00                                                                                                    |                          |    |                   |
| 2014-10-08     | 1         | Doe, Jane                | Insurance Adjustment                 |                   |            |           |           | 25.00                                                                                                    |                          |    |                   |
| 2014-11-18     | 1         | Doe, Jane                | Insurance Adjustment                 |                   |            |           |           | 20.00                                                                                                    |                          |    |                   |
| 2014-11-18     | 1         | Doe, Jane                | Insurance Payment                    |                   |            |           |           | 1.87                                                                                                    |                          |    |                   |
| 2014-11-18     | 1         | Doe, Jane                |                                      |                   |            |           |           |                                                                                                    |                          |    |                   |
| 2014-11-18     |           | Doe, Jane                |                                      | OPT               | 105        | 52        |           |                                                                                                    |                          |    |                   |
| Date           | Acct#     | Name                     | Source                               | CPI               | ICD        | C         | harges    | Payments/Adj.                                                                                                    |                          |    |                   |
| 2014-08-20     | 2         | Doe, John                | Established Patient Detai            | 99213             |            |           | 120.00    |                                                                                                    |                          |    | •                 |

| localhost/     | openemr/in | iterface, X                            |                                                       |                     |                  |           |                |                                                                                                    |                      | - • X               |
|----------------|------------|----------------------------------------|-------------------------------------------------------|---------------------|------------------|-----------|----------------|----------------------------------------------------------------------------------------------------|----------------------|---------------------|
| < → C          | · 🖌 🛛      | ] localhost/openemr/                   | interface/billing/print_dayshee                       | et_report_num       | 1.php            |           |                |                                                                                                    |                      | ☆ <b>=</b>          |
| 🖸 Still Waters | voic       | e Of God Recordin 🕴 YF                 | 🗅 El Mensaje 🦌 Check Email 📶 Int                      | ernet Fax Service L | personal         | 🗀 Bills 🧰 | investing      | 🗀 car 🧰 pdftodoc                                                                                                 | Employees - Covenant | » 🛅 Other bookmarks |
| 2014-10-29     | -1         | Jetterson, Thomas                      | Established Patient Brief                             | 99211               | n an Statistican | 4         | 25.00          | and the second second second second second second second second second second second second second second second |                      |                     |
| 2014-10-29     | 7          | Jefferson, Thomas                      | Percutaneous Implantation                             | 63650               |                  |           | 10.00          |                                                                                                    |                      |                     |
| 2014-11-06     | 7          | Jefferson, Thomas                      | Established Patient Brief                             | 99211               |                  | 2         | 27.50          |                                                                                                    |                      |                     |
| 2014-11-06     | 7          | Jefferson, Thomas                      | Destruction By Neurolytic                             | 64635               |                  | 2         | 275.00         |                                                                                                    |                      |                     |
| 2014-11-06     | 7          | Jefferson, Thomas                      | Patient Payment                                       |                     |                  |           |                | 25.00                                                                                                    |                      |                     |
| 2014-11-06     | 7          | Jefferson, Thomas                      | Patient Payment                                       | 1012-002            | 12224            | 123       |                | 10.00                                                                                                    |                      |                     |
| Date           | Acct#      | Name                                   | Source                                                | CPT                 | ICD              | C         | harges         | Payments/Adj.                                                                                                    |                      |                     |
| 2014-10-29     | 3          | Jones, John                            | Injection Procedure For S                             | 27096               | 724              | 6         | 50.00          |                                                                                                    |                      |                     |
| 2014-10-29     | 3          | Jones, John                            | Established Patient Detai                             | 99213               |                  |           | /5.00          | 25.00                                                                                                    |                      |                     |
| 2014-10-29     | 3          | Jones, Jonn                            | COPAY                                                 | CDT                 | ICD              | CI        |                | 35.00<br>December (A.4)                                                                                          |                      |                     |
| Date           | ACCI#      | Name<br>Otana Kailan                   | Source                                                | 27000               | 704              | CI        | narges         | Payments/Adj.                                                                                                    |                      |                     |
| 2014-10-10     | 5          | Stone, Kelley                          | Injection Procedure For S<br>Established Datiant Data | 27096               | 724              | 1         | 75.00          |                                                                                                    |                      |                     |
| 2014-10-10     | 5          | Stone, Keiley                          | Injection Anesthetic Are                              | 64405               | 724              | ा<br>इ    | 75.00<br>55.00 |                                                                                                    |                      |                     |
| 2014-10-21     | 5          | Stone, Keiley                          | Established Patient Detai                             | 99213               | 724              |           | 25.00          |                                                                                                    |                      |                     |
| 2014-10-13     | 5          | Stone, Keiley                          | Patient Payment                                       | 00210               |                  |           | 20.00          | 100 00                                                                                                    |                      |                     |
| 2014-10-13     | 5          | Stone, Keiley                          | COPAY                                                 |                     |                  |           |                | 25.00                                                                                                    |                      |                     |
|                |            | 00000000000000000000000000000000000000 |                                                       |                     |                  |           |                |                                                                                                    |                      |                     |
|                |            |                                        |                                                       |                     |                  |           |                |                                                                                                    |                      |                     |
|                |            | User                                   | Charges                                               |                     |                  |           | 1              | P <mark>ayments</mark>                                                                                           |                      |                     |
| 1              |            | 1                                      | Total Charge                                          | s: 3522.50          |                  |           | -              | Fotal Payments: (121                                                                                             | 0.37)                |                     |
|                |            |                                        | Total Adj.: (2                                        | 90.00)              |                  |           | I              | Refund: (-50.74)                                                                                                 |                      |                     |
|                |            |                                        |                                                       |                     |                  |           |                |                                                                                                    |                      |                     |
|                |            |                                        |                                                       |                     |                  |           |                | Actual Receipts: (115                                                                                            | 59.63)               |                     |
|                |            |                                        |                                                       |                     |                  |           |                |                                                                                                    |                      |                     |
|                |            |                                        |                                                       |                     |                  |           |                |                                                                                                    |                      |                     |
|                |            | 5                                      | Total Charge                                          | s: 75.00            |                  |           | Ī              | Fotal Payments: (375                                                                                             | .00)                 |                     |
|                |            |                                        | Total Adj.: (3                                        | 75.00)              |                  |           | l l            | Refund: (0.00)                                                                                                   |                      |                     |
|                |            |                                        |                                                       |                     |                  |           |                |                                                                                                    |                      |                     |
|                |            |                                        |                                                       |                     |                  |           | 1              | Actual Receipts: (375                                                                                            | 5.00)                |                     |
|                |            |                                        |                                                       |                     |                  |           |                |                                                                                                    |                      |                     |
|                |            | 7                                      | Total Charge                                          | s: 150.00           |                  |           | ī              | Fotal Payments: (0.00                                                                                            | D)                   |                     |
|                |            |                                        | Total Adj.: (0                                        | .00)                |                  |           | I              | Refund: (0.00)                                                                                                   |                      |                     |
|                |            |                                        |                                                       |                     |                  |           |                | Actual Descriptor /0.0                                                                                           | 0)                   |                     |
|                |            |                                        |                                                       |                     |                  |           | ,              | Actual Receipts: (0.0                                                                                            | 9                    |                     |
|                |            |                                        | T - 1 - 0                                             | 250.00              |                  |           |                |                                                                                                    |                      |                     |
|                |            | ŏ                                      | iotal Charge<br>Total Δdi · /0                        | s: 250.00<br>.00)   |                  |           | 1              | rotar Payments: (0.00<br>Refund: (0.00)                                                                          | וי                   |                     |
|                |            |                                        | rour Auj. (0                                          | )                   |                  |           |                |                                                                                                    |                      |                     |
|                |            |                                        |                                                       |                     |                  |           |                | Actual Receipts: (0.0                                                                                            | 0)                   |                     |
|                |            |                                        |                                                       |                     |                  |           |                |                                                                                                    |                      |                     |
| L              |            |                                        |                                                       |                     |                  |           |                |                                                                                                    |                      | ÷                   |

Figure 15

Figure 16 and 17 show examples of report number 2

| localh     | iost/openemr/int | erface, ×                               |                   |                   |              |                     |                 |                        |                     |
|------------|------------------|-----------------------------------------|-------------------|-------------------|--------------|---------------------|-----------------|------------------------|---------------------|
| (+ -)      | CAD              | ] localhost/openemr/interface/billing/p | rint_daysheet     | _report_num2      | 2.php        |                     |                 |                        | ☆ =                 |
| 🍠 Still Wa | iters 🛷 Voice    | Of God Recordin 🦸 YF 🗋 El Mensaje  Chi  | eck Email 📶 Inter | net Fax Service L | 🗀 personal 📋 | Bills 📋 investing ( | 🔁 car  Ddftodoc | 🕒 Employees - Covenant | » 📋 Other bookmarks |
| Day She    | et Report        |                                         |                   |                   |              |                     |                 |                        |                     |
| Jane Doe   | <u></u>          |                                         |                   |                   |              |                     |                 |                        |                     |
| Units      | Fee              | Code                                    | Provider Id       | User              | Bill Date    | Date of Service     | Encounter       |                        |                     |
| 1          | 75.00            | Established Patient Detailed            | 5                 | 1                 | 2014-12-18   | 2014-08-12          | 8               |                        |                     |
| 1          | 300.00           | Non-emergency Transportation: Wheel-ch  | 5                 | 1                 | 2014-12-18   | 2014-08-12          | 8               |                        |                     |
| 1          | 225.00           | Pharmacy Dispensing Fee For Inhalation  | 5                 | 1                 | 2014-12-18   | 2014-08-12          | 8               |                        |                     |
| 1          | 175.00           | Power Wheelchair, Group 2 Heavy Duty,   | 5                 | 1                 | 2014-12-18   | 2014-08-12          | 8               |                        |                     |
| 1          | 975.00           | Medical Nutrition Therapy, Reassessmen  | 5                 | 1                 | 2014-12-18   | 2014-08-12          | 8               |                        |                     |
| 1          | 27.50            | Administration Of Influenza Virus Vacc  | 5                 | 1                 | 2014-12-18   | 2014-08-20          | 8               |                        |                     |
| 1          | 45.00            | Established Patient Detailed            | 5                 | 1                 | 2014-12-02   | 2014-09-03          | 18              |                        |                     |
| 1          | 50.00            | Established Patient Limited             | 5                 | 1                 | 2014-09-15   | 2014-09-05          | 9               |                        |                     |
| 1          | 20.00            | Established Patient Detailed            | 1                 | 1                 | 2014-12-03   | 2014-10-22          | 49              |                        |                     |
| 1          | 15.00            | Injection, Anesthetic Agent; Sciatic N  | 1                 | 1                 | 2014-12-03   | 2014-10-22          | 49              |                        |                     |
| 1          | 150.00           | Established Patient Detailed            | 1                 | 1                 | 2014-12-04   | 2014-12-02          | 73              |                        |                     |
| 1          | 250.00           | Electronic Analysis Of Implanted Neuro  | 1                 | 1                 | 2014-12-04   | 2014-12-02          | 73              |                        |                     |
| 1          | 35.00            | Jade Screen                             | 1                 | 1                 | 2014-12-17   | 2014-12-06          | 74              |                        |                     |
| 1          | 25.00            | Jade Screen                             | 1                 | 1                 | 2014-12-17   | 2014-12-06          | 74              |                        |                     |
| 1          | 120.00           | Destruction By Neurolytic Agent, Parav  | 5                 | 1                 | 2014-12-18   | 2014-12-17          | 8               |                        |                     |
| 1          | 250.00           | Destruction By Neurolytic Agent, Parav  | 5                 | 8                 | 2014-12-18   | 2014-12-17          | 8               |                        |                     |
| 1          | 50.00            | Injection Procedure For Sacroiliac Joi  | 1                 | 1                 | 2014-12-17   | 2014-12-17          | 74              |                        |                     |
| 1          | (275.00)         | Patient Payment                         | 1                 | 1                 |              | 2014-10-08          |                 |                        |                     |
| 1          | (-35.00)         | Patient Credit                          | 1                 | 1                 |              | 2014-10-13          |                 |                        |                     |
| 1          | (27.50)          | Patient Payment                         | 1                 | 1                 |              | 2014-10-13          |                 |                        |                     |
| 1          | (90.00)          | Patient Payment                         | 1                 | 1                 |              | 2014-10-13          |                 |                        |                     |
| 1          | (55.00)          | Patient Payment                         | 1                 | 1                 |              | 2014-10-13          |                 |                        |                     |
| 1          | (35.00)          | COPAY                                   | 1                 | 1                 |              | 2014-10-13          |                 |                        |                     |
| 1          | (25.00)          | Patient Payment                         | 1                 | 1                 |              | 2014-10-13          |                 |                        |                     |
| 1          | (-7.87)          | Patient Credit                          | 1                 | 1                 |              | 2014-11-18          |                 |                        |                     |
| 1          | (-7.87)          | Patient Credit                          | 1                 | 1                 |              | 2014-11-18          |                 |                        |                     |
| 1          | 1                | 1                                       |                   | 2014-11-18        |              |                     |                 |                        |                     |
| 1          | (50.00)          | Insurance Payment                       | 1                 | 1                 |              | 2014-09-11          |                 |                        |                     |
| 1          | (105.00)         | Insurance Payment                       | 1                 | 1                 |              | 2014-10-08          |                 |                        |                     |
| 1          | (45.00)          | Insurance Payment                       | 1                 | 1                 |              | 2014-10-08          |                 |                        |                     |
| 1          | (100.00)         | Insurance Payment                       | 1                 | 1                 |              | 2014-10-08          |                 |                        |                     |
| 1          | (250.00)         | Insurance Payment                       | 1                 | 5                 |              | 2014-10-08          |                 |                        |                     |
| 1          | (125.00)         | Insurance Payment                       | 1                 | 1                 |              | 2014-10-08          |                 |                        |                     |
| 1          | (75.00)          | Insurance Adjustment                    | 1                 | 1                 |              | 2014-10-08          |                 |                        |                     |
| 1          | (50.00)          | Insurance Payment                       | 1                 | 1                 |              | 2014-10-08          |                 |                        |                     |
| 1          | (375.00)         | Insurance Adjustment                    | 1                 | 5                 |              | 2014-10-08          |                 |                        |                     |
| 1          | (100.00)         | Insurance Adjustment                    | 1                 | 1                 |              | 2014-10-08          |                 |                        |                     |
| 1          | (25.00)          | Insurance Adjustment                    | 1                 | 1                 |              | 2014-10-08          |                 |                        |                     |
| 1          | (20.00)          | Insurance Adjustment                    | 1                 | 1                 |              | 2014-11-18          |                 |                        |                     |
| 1          | (7.87)           | Insurance Payment                       | 1                 | 1                 |              | 2014-11-18          |                 |                        |                     |
| 1          | 1                | 1                                       |                   | 2014-11-18        |              |                     |                 |                        |                     |

| localhe         | ost/openemr/in                     | terface, ×                                  |                             |                              |                 |            |                         |                                       |                        | _ <b>=</b> X        |
|-----------------|------------------------------------|---------------------------------------------|-----------------------------|------------------------------|-----------------|------------|-------------------------|---------------------------------------|------------------------|---------------------|
| 6 7             | C A                                | localhost/                                  | openemr/interface/billi     | ng/print davsheet re         | eport num       | 2.php      |                         |                                       |                        | <u>5</u>            |
| 🕴 Still Wat     | ters 😴 Voice                       | Of God Recordin                             | 1 🦸 YF 🗋 El Mensaie         | Check Email m Internet       | Fax Service L   | personal 🕅 | Bills 🦳 investing 🚺     | car 🦳 pdftodoc                        | T Employees - Covenant | » 🙆 Other bookmarks |
| Thomas J        | efferson                           |                                             | ,,                          | ,                            |                 |            |                         | · · · · · · · · · · · · · · · · · · · |                        | •                   |
| Units           | Fee                                |                                             | Code                        | Provider Id                  | User            | Bill Date  | Date of Service         | Encounter                             |                        |                     |
| 1               | 25.00                              | Es                                          | stablished Patient Brief    | 1                            | 1               | 2014-10-29 | 2014-10-29              | 62                                    |                        |                     |
| 1               | 10.00                              | Percutane                                   | ous Implantation Of Neuros  | tim 1                        | 1               | 2014-10-29 | 2014-10-29              | 62                                    |                        |                     |
| 1               | 27.50                              | Es                                          | tablished Patient Brief     | 1                            | 1               | 2014-11-06 | 2014-11-06              | 67                                    |                        |                     |
| 1               | 275.00                             | Destructio                                  | on By Neurolytic Agent, Par | av 1                         | 1               | 2014-11-06 | 2014-11-06              | 67                                    |                        |                     |
| 1               | (25.00)                            |                                             | Patient Payment             | 0                            | 1               |            | 2014-11-06              |                                       |                        |                     |
| 1               | (10.00)                            |                                             | Patient Payment             | 0                            | 1               |            | 2014-11-06              |                                       |                        |                     |
| John Jon        | es                                 |                                             |                             |                              |                 |            |                         |                                       |                        |                     |
| Units           | Fee                                |                                             | Code                        | Provider Id                  | User            | Bill Date  | Date of Service         | Encounter                             |                        |                     |
| 1               | 50.00                              | Injection                                   | Procedure For Sacroiliac J  | pi 1                         | 1               | 2014-11-24 | 2014-10-29              | 58                                    |                        |                     |
| 1               | 75.00                              | Esta                                        | ablished Patient Detailed   | 1                            | 1               | 2014-11-24 | 2014-10-29              | 58                                    |                        |                     |
| 1               | (35.00)                            |                                             | COPAY                       | 0                            | 1               |            | 2014-10-29              |                                       |                        |                     |
| Keiley Sto      | one                                |                                             |                             |                              |                 |            |                         |                                       |                        |                     |
| Units           | Fee                                |                                             | Code                        | Provider Id                  | User            | Bill Date  | Date of Service         | Encounter                             |                        |                     |
| 1               | 150.00                             | 00 Injection Procedure For Sacroiliac Joi 1 |                             | pi 1                         | 1               | 2014-11-24 | 2014-10-10              | 44                                    |                        |                     |
| 1               | 75.00 Established Patient Detailed |                                             | 1                           | 1                            | 2014-11-24      | 2014-10-10 | 44                      |                                       |                        |                     |
| 1               | 55.00                              | 5.00 Injection, Anesthetic Agent; Greater C |                             | 0 1                          | 1               | 2014-11-24 | 2014-10-21              | 45                                    |                        |                     |
| 1               | 25.00                              | Established Patient Detailed                |                             | 1                            | 1               | 2014-11-24 | 2014-10-21              | 45                                    |                        |                     |
| 1               | (100.00)                           |                                             | Patient Payment             | 0                            | 5               |            | 2014-10-13              |                                       |                        |                     |
| 1               | (25.00)                            |                                             | COPAY                       | 0                            | 5               |            | 2014-10-13              |                                       |                        |                     |
| User            | C                                  | harges                                      | Insurance Adj.              | Insurance Payments           | Patient         | Adj. Pat   | ient Payments           |                                       |                        |                     |
| 1               | 3                                  | 522.50                                      | 290.00                      | 607.87                       | 0.00            | )          | 551.76                  |                                       |                        |                     |
| User            | С                                  | harges                                      | Insurance Adj.              | Insurance Payments           | Patient         | Adj. Pat   | ient Payments           |                                       |                        |                     |
| 5               |                                    | 75.00                                       | 375.00                      | 250.00                       | 0.00            | )          | 125.00                  |                                       |                        |                     |
| Heer            | C                                  | horgoo                                      | Insurance Adi               | Incurance Douments           | Dationt         | Adi Dat    | ont Doumonto            |                                       |                        |                     |
| 7               | L L                                | 150.00                                      | 0.00                        | 0.00                         | 0.00            | ) Fat      | 0.00                    |                                       |                        |                     |
|                 |                                    |                                             |                             |                              |                 |            |                         |                                       |                        |                     |
| User<br>8       | C                                  | Charges Insurance Adj.<br>250.00 0.00       |                             | Insurance Payments<br>0.00   | Patient<br>0.00 | Adj. Pat   | ient Payments<br>0.00   |                                       |                        |                     |
|                 |                                    |                                             |                             |                              |                 |            |                         |                                       |                        |                     |
| Grand<br>Totals | Tota<br>3                          | I Charges<br>997.50                         | Insurance Adj.<br>665.00    | Insurance Payments<br>857.87 | Patient<br>0.00 | Adj. Pat   | ient Payments<br>676.76 |                                       |                        |                     |

Figure 17

Figures 18 and 19 show examples of report number 3

| / 🔁 localhos   | t/openemr/interface × |                                        |                                                                                                    |            |               |                                          |                             |
|----------------|-----------------------|----------------------------------------|----------------------------------------------------------------------------------------------------|------------|---------------|------------------------------------------|-----------------------------|
| 6 - 0          | a 🕷 🕞 localho         | st/openemr/interface/billing/print_day | /sheet report n                                                                                                 | um3 php    |               |                                          | <u>ح</u> =                  |
| ut Still Water | rs 🐨 Voice Of Cod Per | rordin 🚽 VE 🕛 El Mensaia 💊 Chark Email |                                                                                                    |            | C Bille C inv | resting 🗀 car 🦳 ndffedor 📑 Employees - C | ovenant » 🖨 Other bookmarke |
| Day Shee       | t Penort              | ordina. y n Ernenseje (y check bilan   | and there is service                                                                                            |            |               | estingpuriodochipoyees - c               |                             |
| Day Slice      | скероп                |                                        |                                                                                                    |            |               |                                          |                             |
| Jane Doe       |                       |                                        |                                                                                                    |            |               |                                          |                             |
| Units          | Fee                   | Code                                   | Provider Id                                                                                                    | User       | Bill Date     | Date of Service                          |                             |
| 1              | 75.00                 | Established Patient Detailed           | 5                                                                                                    | 1          | 2014-12-18    | 2014-08-12                               |                             |
| 1              | 300.00                | Non-emergency Transportation: Wheel-ch | 5                                                                                                    | 1          | 2014-12-18    | 2014-08-12                               |                             |
| 1              | 225.00                | Pharmacy Dispensing Fee For Inhalation | 5                                                                                                    | 1          | 2014-12-18    | 2014-08-12                               |                             |
| 1              | 175.00                | Power Wheelchair, Group 2 Heavy Duty,  | 5                                                                                                    | 1          | 2014-12-18    | 2014-08-12                               |                             |
| 1              | 975.00                | Medical Nutrition Therapy, Reassessmen | 5                                                                                                    | 1          | 2014-12-18    | 2014-08-12                               |                             |
| 1              | 27.50                 | Administration Of Influenza Virus Vacc | 5                                                                                                    | 1          | 2014-12-18    | 2014-08-20                               |                             |
| 1              | 45.00                 | Established Patient Detailed           | 5                                                                                                    | 1          | 2014-12-02    | 2014-09-03                               |                             |
| 1              | 50.00                 | Established Patient Limited            | 5                                                                                                    | 1          | 2014-09-15    | 2014-09-05                               |                             |
| 1              | 20.00                 | Established Patient Detailed           | 1                                                                                                    | 1          | 2014-12-03    | 2014-10-22                               |                             |
| 1              | 15.00                 | Injection, Anesthetic Agent; Sciatic N | 1                                                                                                    | 1          | 2014-12-03    | 2014-10-22                               |                             |
| 1              | 150.00                | Established Patient Detailed           | 1                                                                                                    | 1          | 2014-12-04    | 2014-12-02                               |                             |
| 1              | 250.00                | Electronic Analysis Of Implanted Neuro | 1                                                                                                    | 1          | 2014-12-04    | 2014-12-02                               |                             |
| 1              | 35.00                 | Jade Screen                            | 1                                                                                                    | 1          | 2014-12-17    | 2014-12-06                               |                             |
| 1              | 25.00                 | Jade Screen                            | 1                                                                                                    | 1          | 2014-12-17    | 2014-12-06                               |                             |
| 1              | 120.00                | Destruction By Neurolytic Agent, Paray | 5                                                                                                    | 1          | 2014-12-18    | 2014-12-17                               |                             |
| 1              | 250.00                | Destruction By Neurolytic Agent, Parav | 5                                                                                                    | 8          | 2014-12-18    | 2014-12-17                               |                             |
| 1              | 50.00                 | Injection Procedure For Sacroiliac Joi | 1                                                                                                    | 1          | 2014-12-17    | 2014-12-17                               |                             |
| 1              | 275.00                | Patient Payment                        | 1                                                                                                    | 1          |               | 2014-10-08                               |                             |
| 1              | -35.00                | Patient Credit                         | 1                                                                                                    | 1          |               | 2014-10-13                               |                             |
| 1              | 27.50                 | Patient Payment                        | 1                                                                                                    | 1          |               | 2014-10-13                               |                             |
| 1              | 90.00                 | Patient Payment                        | 1                                                                                                    | 1          |               | 2014-10-13                               |                             |
| 1              | 55.00                 | Patient Payment                        | 1                                                                                                    | 4          |               | 2014-10-13                               |                             |
|                | 35.00                 | CODAY                                  | 1                                                                                                    |            |               | 2014-10-13                               |                             |
| 4              | 35.00                 | Patient Payment                        | 1                                                                                                    | 1          |               | 2014-10-13                               |                             |
|                | 20.00                 | Patient Credit                         | 1                                                                                                    | 1          |               | 2014-10-13                               |                             |
|                | -1.07                 | Patient Credit                         | 1                                                                                                    | 1          |               | 2014-11-10                               |                             |
| 3              | -1.01                 | Patient Credit                         | -15                                                                                                    | 2014 11 10 |               | 2014-11-10                               |                             |
|                | 50.00                 | lasumana Daumant                       | a di secondo di secondo di secondo di secondo di secondo di secondo di secondo di secondo di secondo di secondo | 2014-11-10 |               | 2014 00 11                               |                             |
|                | 50.00                 | Insurance Payment                      | 1                                                                                                    |            |               | 2014-09-11                               |                             |
|                | 105.00                | Insurance Payment                      |                                                                                                    | 1          |               | 2014-10-08                               |                             |
|                | 45.00                 | Insurance Payment                      | 1                                                                                                    | 1          |               | 2014-10-08                               |                             |
|                | 100.00                | Insurance Payment                      | 1                                                                                                    | 1          |               | 2014-10-08                               |                             |
| 1              | 250.00                | Insurance Payment                      | 1                                                                                                    | 5          |               | 2014-10-08                               |                             |
| 1              | 125.00                | Insurance Payment                      | 1                                                                                                    | 1          |               | 2014-10-08                               |                             |
| 1              | 75.00                 | Insurance Adjustment                   | 1                                                                                                    | 1          |               | 2014-10-08                               |                             |
| 1              | 50.00                 | Insurance Payment                      | 1                                                                                                    | 1          |               | 2014-10-08                               |                             |
| 1              | 375.00                | Insurance Adjustment                   | 1                                                                                                    | 5          |               | 2014-10-08                               |                             |
| 1              | 100.00                | Insurance Adjustment                   | 1                                                                                                    | 1          |               | 2014-10-08                               |                             |
| 1              | 25.00                 | Insurance Adjustment                   | 1                                                                                                    | 1          |               | 2014-10-08                               |                             |
| 1              | 20.00                 | Insurance Adjustment                   | 1                                                                                                    | 1          |               | 2014-11-18                               |                             |
| 1              | 7.87                  | Insurance Payment                      | 1                                                                                                    | 1          |               | 2014-11-18                               |                             |
| 1              | 1                     | 1                                      |                                                                                                    | 2014-11-18 |               |                                          | -                           |
|                | -14                   | - 11<br>- 11                           |                                                                                                    |            |               |                                          |                             |

| localhost/ope    | nemr/interface, ×        |                          |                      |               |                |              |                         |                    |                              | - • ×               |
|------------------|--------------------------|--------------------------|----------------------|---------------|----------------|--------------|-------------------------|--------------------|------------------------------|---------------------|
| + → C            | n 🗋 localhost/           | openemr/interface/bi     | lling/print da       | avsheet rep   | ort num        | 3.php        |                         |                    |                              | <u>द्व</u> =        |
| 🔰 Still Waters 🔫 | 🐑 Voice Of God Recordi   | n 🝠 YF 🕒 El Mensaje      | heck Email           | m Internet Fa | x Service L    | . 🧰 personal | 📄 Bills 🧰 inv           | resting 🧰 car 💼 pd | todoc 📄 Employees - Covenant | » 🛅 Other bookmarks |
| 1                | 10.00                    | Patient Payn             | ient                 | 0             |                | 1            |                         | 2014-11-06         |                              | -                   |
| Total            | 337 <mark>.5</mark> 0    |                          |                      |               |                |              |                         |                    |                              |                     |
| John Jones       |                          |                          |                      |               |                |              |                         |                    |                              |                     |
| Units            | Fee                      | Code                     |                      | Provider      | ld             | User         | Bill Date               | Date of Service    |                              |                     |
| 1                | 50.00                    | Injection Procedure For  | Sacroiliac Joi       | 1             |                | 1            | 2014-11-24              | 2014-10-29         |                              |                     |
| 1                | 75.00                    | Established Patien       | t Detailed           | 1             |                | 1            | 2014-11-24              | 2014-10-29         |                              |                     |
| 1                | 35.00                    | COPAY                    |                      | 0             |                | 1            |                         | 2014-10-29         |                              |                     |
| Total            | 125.00                   |                          |                      |               |                |              |                         |                    |                              |                     |
| Keiley Stone     |                          |                          |                      |               |                |              |                         |                    |                              |                     |
| Units            | Fee                      | Code                     |                      | Provider      | ld             | llser        | Bill Date               | Date of Service    |                              |                     |
| 1                | 150.00                   | Injection Procedure For  | Sacroilian Joi       | 1             |                | 1            | 2014-11-24              | 2014-10-10         |                              |                     |
| 1                | 75.00                    | Established Patien       | Detailed             | 1             |                | 1            | 2014 11 24              | 2014-10-10         |                              |                     |
| 4                | F5.00                    | Injection Aposthetic Ag  | ont: Greater ()      | 1             |                | 4            | 2014-11-24              | 2014-10-10         |                              |                     |
| 1                | 25.00                    | Established Dation       | t Dotailed           | 1             |                |              | 2014-11-24              | 2014-10-21         |                              |                     |
| 1                | 100.00                   | Dationt Days             | ont                  | 0             |                | 5            | 2014-11-24              | 2014-10-21         |                              |                     |
| 1                | 25.00                    | COPAY                    | lent                 | 0             |                | 5            |                         | 2014-10-13         |                              |                     |
| Total            | 305.00                   |                          |                      |               |                |              |                         |                    |                              |                     |
| llear            | Charges                  | Insurance Adi            | Insurance P          | avmonte       | Patient        | Adi          | Patient Payme           | ante               |                              |                     |
| 1                | 3522.50                  | 290.00                   | 607.8                | ayments<br>37 | 0.0            | 0            | 551.76                  | :115               |                              |                     |
|                  |                          | 1                        | 10                   |               |                |              |                         | 1                  |                              |                     |
| User<br>5        | Charges<br>75.00         | Insurance Adj.<br>375.00 | Insurance P<br>250.0 | ayments<br>)0 | Patient<br>0.0 | t Adj.<br>O  | Patient Payme<br>125.00 | ents               |                              |                     |
|                  |                          |                          |                      |               |                |              |                         |                    |                              |                     |
| User<br>7        | Charges<br>150.00        | Insurance Adj.<br>0.00   | Insurance P<br>0.00  | ayments<br>)  | Patient<br>0.0 | t Adj.<br>O  | Patient Payme<br>0.00   | ents               |                              |                     |
|                  |                          | the b                    |                      | 14            |                |              |                         |                    |                              |                     |
| User<br>8        | Charges<br>250.00        | Insurance Adj.<br>0.00   | Insurance P<br>0.00  | ayments<br>)  | Patient<br>0.0 | t Adj.<br>0  | Patient Payme<br>0.00   | ents               |                              |                     |
|                  |                          |                          |                      |               |                |              |                         |                    |                              |                     |
| Grand<br>Totals  | Total Charges<br>3997.50 | Insurance Adj.<br>665.00 | Insurance P<br>857.8 | ayments<br>37 | Patient<br>0.0 | t Adj.<br>0  | Patient Payme<br>676.76 | ents               |                              |                     |